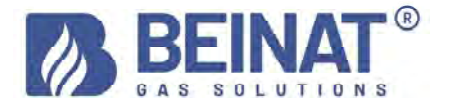

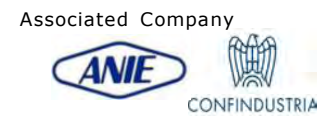

# MD40REM-H2CH

## **Digital pressure gauge – Pressure from 0 to 40 bar**

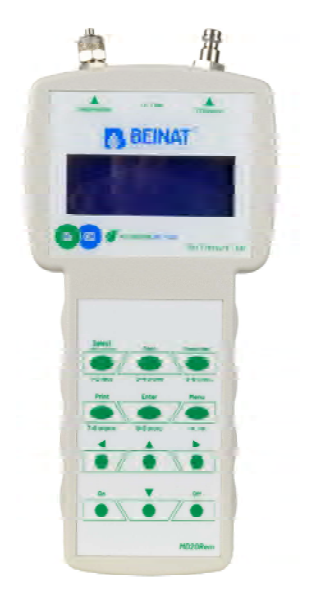

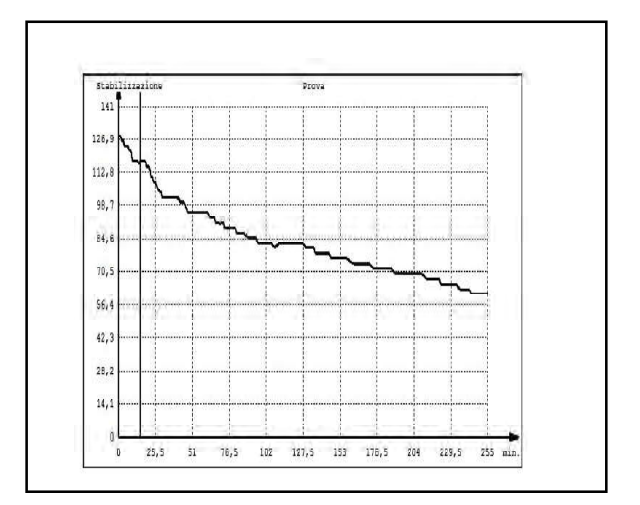

| Firmware<br>Version 8.1 | According to the Regulations                                             |
|-------------------------|--------------------------------------------------------------------------|
|                         | UNI 7129 Below 35 kW                                                     |
|                         | <b>UNI 11137</b> Automatic litre dispersion calculation                  |
|                         | <b>UNI 11137</b> Leak check for systems with a max of 18 dm <sup>3</sup> |
|                         | UNI 11137 Valve leak check                                               |
|                         | D.M.12/04/96 Above 35kW 6° Type                                          |
|                         | <b>D.M.12/04/96</b> Above 35kW 7° Type                                   |

The **BEINAT S.r.I.**-branded products comply with the European directives ROHS 2002/95/EC, REACH 1907/ 2006, STORAGE BATTERIES 2006/66/EC and WEEE 2003/96/EC

Instant measurement of pressures on the scales: bar, mbar, mmH<sub>2</sub>O, Pa, hPa, PSI Measures and performs all the UNI 11137-UNI 7129-UNI 11147-UNI 10845-D.M.12/04/96 tests Measures a pressure up to 10 bar with external sensor Measures a pressure up to 25 bar with external sensor Measures a pressure up to 40 bar with external sensor Measures a pressure up to -1 to 45 bar with external sensor for FREON Measures constant automatic barometric pressure Records the pressure in the network Measures the volume of a gas system Measures the volume of a tank or container Measures the ambient temperature from -10°C to 50°C Measures the temperature from - 50°C to 500°C Easy to use Navigation buttons Facilitated data entry program Easy user data entry Facilitated entry of the date of the system being tested Menu Program Language selection: Italian, English, German. It stores the read data and then transmits it to a PC Data transmission program "MD40REM-H2CH provider" to be installed on PC Prints all the events Prints the GRAPH of the measured Pressure and Temperature 1 USB port used for: battery charging and data transmission 1 USB port used for: External pressure switch and/or 500°C thermometer and maintenance port IR transmission for portable printer 4 row by 20 column backlit alpha numeric display Rechargeable NIMH batteries Long autonomy Microprocessor-controlled battery charger Possibility of working with mains voltage Equipped with a stand for use

**Summary of Topics** 

- 3. content control, warnings, information notes, program descriptions
- 4. for your safety, precautions
- 5. prior to start-up, components and controls
- 6. pneumatic connections, connection of accessories, battery chargers, alternative sources
- 7. power on and off, navigating the MENU
- 8. user data entry
- date and time insertion 9.
- 10. how to measure pressures
- 11. how to record a pressure
- 12. tests and measurements according to the UNI 7129 regulations
- tests and measurements according to the UNI 11147 regulations 13.
- automatic volume tests according to the UNI 11137 regulations 14.
- 16. manual volume tests according to the UNI 11137 regulations
- max 25 dm3 verification according to the UNI 11137 regulations valve leak check according to the UNI 11137 regulations mechanical seal according to the UNI 11137 regulations 18.
- 20.
- 22.
- flue pressure tightness test according to the UNI 10845 regulations 24.
- flue depression leak test according to the UNI 10845 regulations 26. 28.
- connection and transfer to the computer, insurance and guarantees
- 30. conversion tables and pipe diameters
- 31. accessories

#### Check that the package contains all of the items listed below.

Battery charging and data transmission cable for USB port Silicone tube Chromed brass pipe for flue connection Spiral tube complete with fittings used for pneumatic connection UBS KEY with PC configuration software and pressure gauge instructions **MD40REM-H2CH**. Warranty certificate Calibration certificate Quick guide

### **Important Warning**

The digital pressure gauge **MD40REM-H2CH** leaves the factory accompanied by a test and calibration certificate. This corresponds to the calibration declared by the sample instrument, **based on international standard norms.** 

The evaluation of the measurement uncertainty is "B category",

The ordinary and extraordinary maintenance of the digital pressure gauge and the **CALIBRATION**, whose natural expiry is **ONE YEAR**, must be performed by authorised personnel, using compliant equipment.

Information note between Pressure and Temperature: For each degree C. of temperature the pressure varies by approximately 1 mbar

To define a steady state of air, three macroscopic variables are required, each capable of direct measurement.

These variables are pressure, temperature and volume; the state of an air gas of volume V, at pressure P, and at temperature T is then defined by Boyle's law:

P\*V = n\*R\*T. Where **n** is the number of gram molecules constituting the gas and **R** is a universal constant.

The possible states of a gas at constant pressure and volume are expressed by the Gay-Lussac laws: at constant pressure the volume of a gas increases as the temperature increases, or vice-versa.

Therefore connecting the instrument with variable temperatures, the instrument will undoubtedly record a final pressure that is different from the initial one.

This is normal and is not the result of an instrument malfunction.

#### **IMPORTANT NOTE:**

With the pressure gauge turned on without pressure it is evident that the numbers after the point do not remain still. This is not a calibration defect or uncertainty, but rather the advantage of the high precision of this instrument. It should be remembered that reading occurs at 18 bits. When the instrument is placed under pressure calibration takes place automatically.

### **Description of the TEST programs**

#### **TEST** measurements

| UNI 7129                 | Below 35 Kw                    | Leak Test        |
|--------------------------|--------------------------------|------------------|
| D.M. 12/04/96            | Above 35 Kw 6° Type            | Leak Test        |
| D.M. 12/04/96            | Above 35 Kw 7° Type            | Leak Test        |
| UNI 11147                | Pressing system                | Leak Test        |
| UNI 11137                | Automatic litre dispersion cal | culation         |
| UNI 11137                | Manual litre dispersion calcul | ation            |
| UNI 11137                | Leak check for systems with a  | a max of 25 dm^3 |
| UNI 11137                | Valve leak check               |                  |
| UNI 11137                | Mechanical seal                |                  |
| UNI 10845                | Flue seal test                 |                  |
| UNI 10845                | Flue draft test                |                  |
| <b>MULTI GENERIC TES</b> | STS                            |                  |

To prevent risks of damage to the product or injury to you and to third parties, before using the pressure gauge, carefully read the following safety warnings in their entirety. Keep them so that anyone who uses the appliance can consult them beforehand.

#### In the event of a malfunction, turn off the appliance immediately.

If you detect smoke or an acrid or unusual smell coming from the appliance or from the mains adapter (accessory supplied): Immediately turn off the pressure gauge, disconnect the power supply from the mains, and send the equipment to the nearest assistance centre.

### Use the instrument with caution in the presence of flammable gases.

To avoid the risk of explosions or fires, always use the appliance under close supervision, without leaving it unattended.

### Do not keep the bag strap wrapped around your neck.

Be extremely careful, especially when equipping the instrument with a shoulder strap, and especially in the presence of young children.

#### Do not try to disassemble the appliance.

Contact with internal components of the pressure gauge can cause injury. In case of faults, the product must be repaired exclusively by qualified personnel. If the appliance breaks following a fall or crushing, contact the Assistance Centre for the necessary repairs.

### Observe the due precautions when handling the batteries.

The batteries should never be exposed to high temperatures, i.e. above 60°C.

To ensure optimal shelf life, use the batteries at room temperature.

If used at low temperatures, the durability may decrease.

Do not disassemble the batteries and do not throw them into fire as they could explode.

Never dispose of batteries in normal waste. Follow the local regulations for disposal.

#### Use the appropriate cables supplied.

In order to preserve the conformity of the product with the regulations, to connect to the input and/ or output terminals of the pressure gauge, use only the cables supplied for this purpose or marketed separately by the manufacturer **BEINAT S.r.l.** 

#### USB KEY.

To avoid damage and to prevent possible risks, the USB stick containing the software programs and manuals relating to this product must not be reproduced and must be carefully stored.

#### Avoid contact with liquid crystals.

If the monitor breaks, be careful not to injure yourself from glass fragments and avoid liquid crystals coming into contact with your skin, eyes or mouth.

### Precautions

To enjoy your **MD40REM-H2CH**, digital pressure gauge for a long time and with satisfaction, use and store it bearing in mind the following precautions.

#### Do not allow it to become wet.

The pressure gauge is not waterproof. If immersed in water or exposed to high humidity levels, it could cause serious damage.

#### Avoid dropping it.

Heavy impacts against hard surfaces and significant vibrations can damage the appliance. **Avoid high magnetic fields.** 

This pressure gauge should not be used or stored in the presence of radiations or high magnetic fields. Static electricity or magnetic fields produced by equipment such as radio transmitters can interfere while data is being collected, can damage the data stored in memory or the internal circuits of the pressure gauge.

#### Avoid sudden changes in temperature.

Sudden changes in temperature can cause condensation to form and the batteries may deliver less voltage. Above a certain temperature (approximately 45°C) the monitor turns black. To make it visible again, cool it by placing it in the refrigerator for a few minutes.

#### Cleaning

Never clean the appliance with chemical products. If necessary wash with a damp cloth.

Thank you for choosing a **BEINAT S.r.I.** digital pressure gauge **MD40REM-H2CH**.

This manual has been designed to help you obtain maximum functionality and automatic efficiency of the product. Read these instructions carefully before starting use and always keep it nearby when using the

instrument. The illustrations and text on the screens in this manual may differ from what is actually displayed.

### **Components and controls**

1) ON button. Holding it down for 3 seconds turns on the MD40REM-H2CH .

**2)** OFF **button**. Holding it down for 3 seconds turns off the **MD40REM-H2CH**.

**3)** SELECT **button**. Press it to select the scales relevant to the desired pressure measurement.

mbar, mmH<sub>2</sub>O, Pa, hPa, PSI.

**4)** Test **button**. It is used to enter the system verification menu according to the **UNI** regulations.

#### 5) Recorder button.

Pressing this button activates a process of recording of the pressure present in the pipe.

6) Menu selection button.

Press this button to access the instrument settings.

7) Enterbutton. It is used to confirm the data entered. 8) Print button. Used to print the Ticket of the measurements taken.

**9) Right** navigation button. Pressing this button moves the cursor to the RIGHT of the screen.

**10) UP** navigation button. Pressing this button moves the cursor UP on the screen.

**11) Left** navigation button. Pressing this button moves the cursor to the LEFT of the screen.

**12) Dwn**navigation button. Pressing this button moves the cursor DOWN on the screen.

#### 13) Battery charging and data transmission connection.

This USB connector is used to connect the instrument to the battery charger which can be performed via PC or 230V mains (see paragraph on page 6).

Furthermore, from this USB port it is possible to transmit and receive data from the PC.

#### 14) "External accessory USB port

This connector is used to connect external accessories, including: pressure sensor and temperature sensor. **15) IR infra-red port.** 

It is used to transmit data to a printer.

#### 16) Ambient temperature probe.

This probe detects the ambient temperature with a temperature from -10°C to 50°C.

**17)** Pneumatic connection for measuring mbar depression.

**18)** Pneumatic connection for measuring mbar pressure.

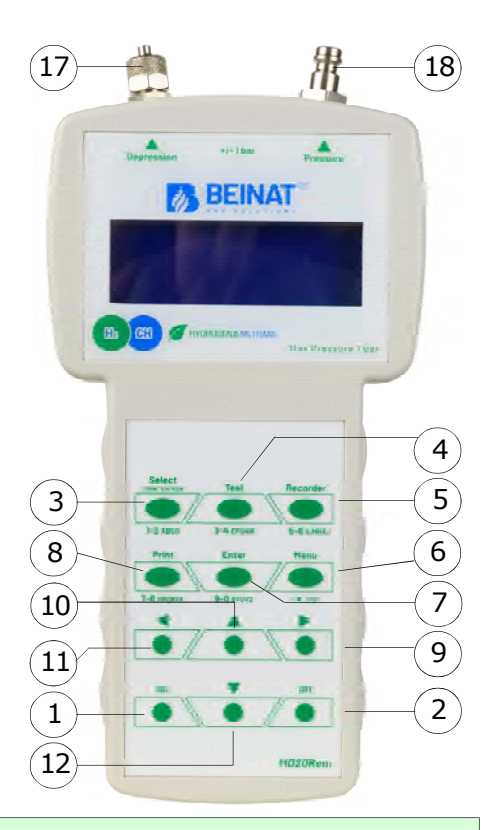

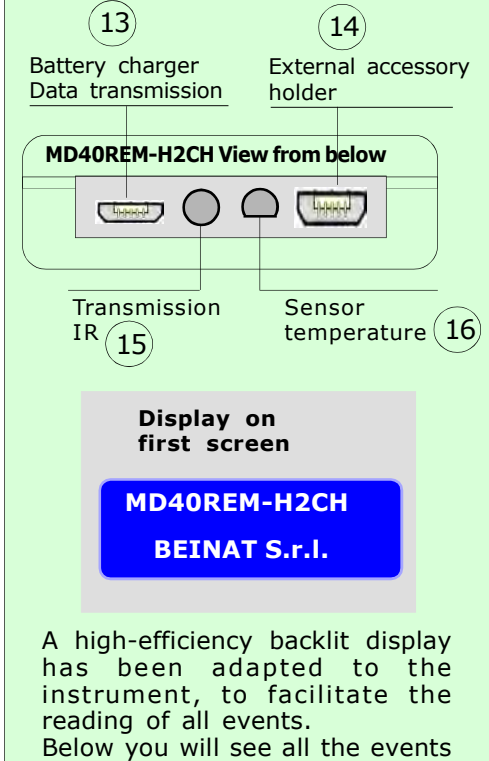

with the display turned on

| 02/05/13     | 10:10 🐫 🕳 📼 🖿 |  |
|--------------|---------------|--|
| Pressione    | INT           |  |
| Temperatura: | 25 °C         |  |

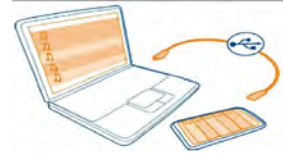

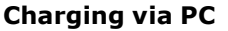

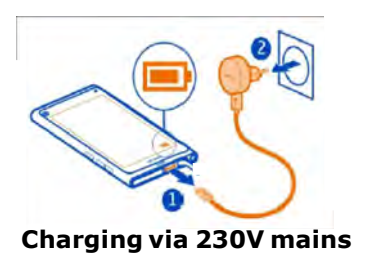

#### **Technical data of the LITHIUM POLYMER battery** Nominal voltage of the 7.4V battery pack , current 1050 mA.

**Operating time 8 hours** approximately with batteries charged Battery charging time approximately 6 hours. N.B. Do not recharge the battery in an ATEX area

### Before turning on the pressure gauge

At the time of purchase, the battery is not fully charged. Please charge for at least 6 hours.

#### Loading with PC

Connect the battery charger connector to the micro USB socket located on the bottom of the instrument and then to the USB socket of any PC.

During charging, the battery level indicator (a graduated bar on the screen) will indicate the battery charge status.

#### 230V mains voltage charging

Connect the battery charger connector to the micro USB socket located on the bottom of the instrument and then connect the battery charger to a power socket.

During charging, the battery level indicator (a graduated bar on the screen) will indicate the battery charge status.

#### Use

The battery must never be exposed to temperatures above 40°C.

To ensure optimal shelf life, use the batteries at room temperature.

If used at both low and high temperatures the durability may decrease.

#### Protection

For greater protection of the batteries and of the instrument, an additional control has been integrated.

When the batteries fall below a pre-set minimum limit, the following message lights up: "LOW VOLTAGE DETECT". The instrument remains blocked; To reset, proceed as for

The instrument remains blocked; To reset, proceed as follows: Connect the MD40REM-H2CH to the mains voltage via the supplied power supply, or to the PC. Then the following text appears " WAIT RESET SW ...

Leave the MD40REM-H2CH to recharge for at least 6 hours.

#### Note

When the pressure gauge must be used for a long time, the instrument can be powered with 230V mains voltage via external power supply.

### **Pneumatic Connection**

The **MD40REM -H2CH pressure gauge** has an input to measure a maximum pressure from ±1 bar. The pressure connections are located on the head of the instrument, (see page 5). There are two inputs available, one with positive pressure and one with negative pressure.

The latter is used to measure a pressure difference between two measurements or to check the draft efficiency in flues.

#### To measure pressure

Apply the supplied pipe to the dedicated inlet, being sure to leave the depression inlet open. To measure depression

Apply the supplied pipe to the dedicated inlet, being sure to leave the pressure inlet open.

### To measure the difference between two pressures.

Apply the higher pressure to the positive inlet and the other to the negative inlet.

The pressure difference that the instrument will measure between one inlet and another will appear on the display.

**N.B.** The higher pressure must always be connected to the positive input.

### **Connection of optional accessories**

I'External probes can be connected to the MD40REM-H2CH via the port : "External accessory USB port

4 types of pressure switches with scale at: 10 bar -25bar - 40bar - from -1 to 45 bar -50°C to 500° 1 PT100 Temperature Probe from

To activate the function of these probes it is necessary to select the ports from the main menu

**POWER ON.** Turn on the pressure gauge by pressing the power button "ON "being sure to hold it down for 3 seconds: The window containing the instrument model, firmware version and serial number will be displayed.

After 5 seconds, the words "STABILISATION IN PROGRESS" will appear. Wait a few seconds, and the main window will open.

SHUTDOWN. To turn off the pressure gauge, press the "OFF" button, being sure to hold it down for 3 seconds

**Navigate through the Menus** 

Pressing this button activates the "Menu" program. From here it is possible to set the device for and to select the work mode of the pressure gauge.

To scroll the menu use the Up and Down buttons, to confirm press Enter

| <mark>Main</mark><br>Data | Menu<br>setting |       |
|---------------------------|-----------------|-------|
| Up/D                      | own             | Enter |
| press                     | Down            |       |

This program is used to enter the data of the operating company. Pressing the "Enter" button the tool will prompt to "Enter Password" You will find the password on the warranty card. Follow the instructions that are requested.

press the "Down" or "UP" buttons to select the desired language; press "Enter" to confirm.

| Main Menu       |       |  |
|-----------------|-------|--|
| Select language |       |  |
| Italian         |       |  |
| Up/Down         | Enter |  |
| press Down      | ▼     |  |

Main Menu Language Selection English -German Up/Down Enter press Down

This function is used to configure the language to be used. Use the "Down" or "UP" buttons to select the desired language: English, German. Press "Enter" to confirm the selected language.

This function is used to configure the language to be used.

| <mark>Main Menu</mark><br>Date/time | settings |
|-------------------------------------|----------|
| Up/Down                             | Enter    |
| nress Down                          | T        |

This program is used to insert the current date and time. Pressing the "**Enter**" button the tool will prompt to enter the date and time. Follow the instructions that are requested.

| <mark>Main Menu</mark><br>Sensor Type |       |
|---------------------------------------|-------|
| Up/Down                               | Enter |
| press Down                            | ▼     |

| <mark>Main Menu</mark><br>Barometric Sensor |      |       |
|---------------------------------------------|------|-------|
| Up/D                                        | own  | Enter |
| nrocc                                       | Down | T     |

This program is used to activate the barometric sensor. Pressing the "Enter" button, the instrument will ask whether or not want to activate the barometric pressure control. Use the "Down" or "UP" buttons to activate or deactivate it. Press "Enter" to confirm. When activated, the text appears on the main screen.

| Main Menu<br>SyringeDimensions (ml) |      |       |
|-------------------------------------|------|-------|
| Up/D                                | own  | Enter |
| press                               | Down | ▼     |

This program is used to select the type of syringe available to perform the dispersion tests.

Press the "Enter" button and the instrument will ask the following: the size of the syringe in millilitres (the equivalent in cc). To enter the numbers, press the appropriate keys (similar to when sending an SMS)

To move forward/back, use the navigation keys; for white spaces use the key with the number 1.

| instructions that are requested.                                              |
|-------------------------------------------------------------------------------|
|                                                                               |
| This program is used to select the type of pneumatic sensor to be used.       |
| Internal or External.                                                         |
| Pressing the "Enter" button the instrument will ask for the Sensor type".     |
| Press the <b>Down</b> button and/or the <b>"UP</b> " button. Select and press |

"Enter" to confirm the required sensor.

| Main Menu  | onto  |   |
|------------|-------|---|
| Memory Ev  | ents  |   |
| Up/Down    | Enter |   |
| press Down |       | ▼ |

This program is used to read stored events. Pressing the "Enter" button the instrument will enable reading of all the tests performed up to a **maximum** of 6 events.

#### **Deletion from memories**

1) Select the test to be deleted with the Up/Down button.

- 2) Confirm it with the **Right** button.
- 3) Press the Menu button;
- 4) With the Up/Down buttons select yes/no and press Enter to confirm.

| <mark>Main</mark><br>End c | <mark>Menu</mark><br>of prog | ramming | ]; |
|----------------------------|------------------------------|---------|----|
| Up/Do                      | own                          | Enter   |    |
| press                      | Enter                        |         | V  |

Pressing the "Enter" button the instrument will finish the Menu routine and will return to the main screen

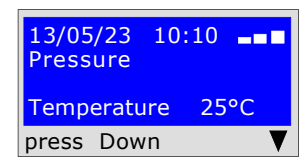

| Entering user data |  |     |    |    |     |     |     |  |
|--------------------|--|-----|----|----|-----|-----|-----|--|
|                    |  | r c | Ge | nc | arı | 116 | - n |  |
| Entering aber adta |  |     | 50 |    |     | 9   |     |  |

In order for the instrument to respect the **Regulations** it is necessary to enter your personal data. Start the guided configuration which accompanies the user in entering personal data, such as: First name, surname or company data

Street, post code, city, telephone, VAT number, etc. To do this, follow the instructions on the screen.

Attention! this operation can only be performed via PC.

| Main Menu<br>Data Setting<br>Up/Down Enter<br>press Enter                  | Starting from the " <b>Menu</b> " button you will find the " <b>Data Setting"</b> program.<br>Press " <b>Enter"</b> to enter the " <b>Data Setting" program</b>                                                                                                    |
|----------------------------------------------------------------------------|----------------------------------------------------------------------------------------------------|
| Data Setting<br>Enter password<br>Up/Down<br>press Up/Down                 | To protect your personal data before accessing programming it is necessary<br>to <b>enter the Password (***</b> ) Once inserted, press <b>Up/Down</b> . If you make<br>a mistake, the tool exits the configuration.<br>To enter characters, press the appropriate buttons (similar to when sending<br>an SMS).<br>To go forward/back use the navigation keys. For white spaces use the<br>number key 1. |
| Data Setting<br>First Name-Surname-<br>Company<br>Up/Down<br>press Up/Down | The program prompts to enter your <b>business name</b> . Remember that you have a total of 20 characters available. Once inserted, press <b>Up/Down</b> . To enter characters or numbering, press the appropriate buttons (similar to when sending an SMS). To move forward/back use the navigation keys. For white spaces use the key with the number 1.                                               |

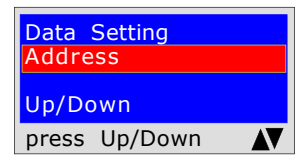

The program prompts to enter **the address** of the company name. Remember that you have a total of 20 characters available. Once entered, press Up/ Down.

To enter characters, press the appropriate buttons (similar to when sending an SMS).

To move forward/back use the navigation keys. For white spaces use the key with the number 1.

| Data Setting<br>Postcode - Location - Pv |  |  |  |
|------------------------------------------|--|--|--|
| Up/Down                                  |  |  |  |
| press Up/Down                            |  |  |  |

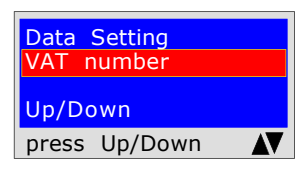

Data Setting E-mail address Up/Down press Up/Down  $\mathbf{A}\mathbf{V}$ 

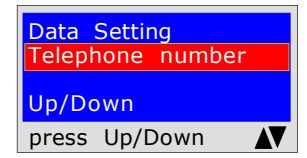

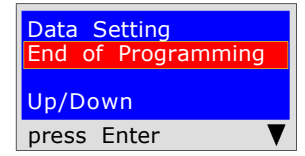

The program prompts to enter the **Postcode the City and the Province** where your company name is located, remembering that you have a total of 20 characters available. Once inserted, press Up/Down.

To enter characters, press the appropriate buttons (similar to when sending an SMS).

To move forward/back use the navigation keys. For white spaces use the key with the number 1.

The program prompts to enter the VAT number of the company name. Remember that you have a total of 11 characters available. Once entered, press Up/Down.

To enter characters, press the appropriate buttons (similar to when sending an SMS).

To move forward/back use the navigation keys. For white spaces use the key with the number 1.

The program prompts to enter the **E-mail address** of the company name, remembering that you have a total of 20 characters available. Once entered, press **Up/Down**.

To enter characters, press the appropriate buttons (similar to when sending an SMS).

To move forward/back use the navigation keys. For white spaces use the key with the number 1.

The program prompts to enter the telephone number of the company name, remembering that you have a total of 20 characters available. Once entered, press **Up/Down**.

To enter characters, press the appropriate buttons (similar to when sending an SMS).

To move forward/back use the navigation keys. For white spaces use the key with the number 1.

You have now finished entering your personal data. To exit press Enter

### **Date and time insertion**

#### Attention! This operation can be performed via PC.

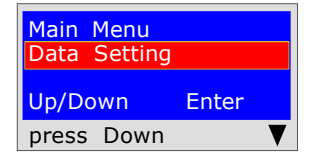

Starting from the " Menu " button

| <mark>Main Menu</mark><br>Date/Time | Settings |
|-------------------------------------|----------|
| Up/Down                             | Enter    |
| press Down                          | ▼        |

Pressing the "Down" button you will find the program: "Date/Time Settings"

Pressing the "Enter" button you will find the insertion program

| Date/Time Settings<br>13/05/23 10:10 |  |  |  |  |
|--------------------------------------|--|--|--|--|
| Up/Down                              |  |  |  |  |
| press Enter                          |  |  |  |  |

The program prompts to enter the "day, month, year" date and then the current time "Hour and Minutes". To move from one group of digits to another use the **"Up or Down"** navigation buttons. If during insertion the digits are the same, simply move with the "Right or Left" navigation button To enter, press the appropriate numbers (as when sending an SMS). Once inserted, press Down to exit

### How to measure pressures and **Direct reading of an eventless** pressure

The instrument was designed to measure pressures of: air, water and gas. Depending on requirements and on the regulations, pressures can be measured with these types of scales:

mbar - mmH<sub>2</sub>O - Pa - hPa - PSI. To select the scales press the "Select " button

#### READING

Select the desired scale: mbar - mmH<sub>2</sub>O - Pa - hPa - PSI.
 Connect the pipe to the desired inlet, positive or negative.

**3)** Connect the pipe to the source of pressure or depression to be measured.

4) Read the value directly.

**N.B.** These readings are not stored. To print the event press **Print** 

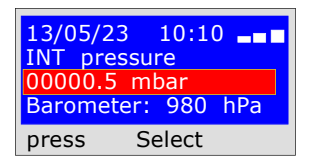

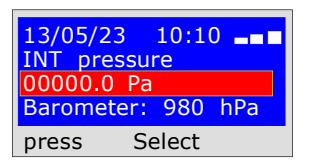

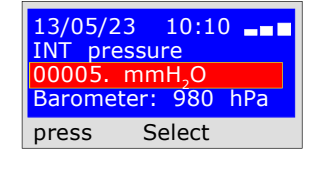

13/05/23 10:10 💶

INT pressure 00000.0 PSI Barometer: 980 hPa

press Select

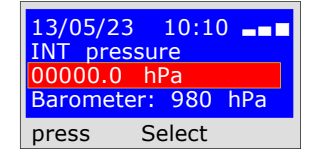

BEINAT S.R.I. PRESSURE GAUGE MOD. MD40REM-H2CH Firmware Version Serial number: **0102** Calib. Date: 10/01/23

COMPANY BIANCHI GIOVANNI VIA ROMA 155 10000 MILAN VAT no. 02434381200 info@lapolipo.it Tel. 023111457562

Instant Measurement (date) 15.01.23(time) (scale) mbar 00010.6 09:54

(time) 09:54

**Operator:** 

Signature:

**Recording of a gas** pressure in the network.

The instrument has been designed to record gas pressures in the network.

Select the scale in **mbar**. It is advisable to perform this test with this scale, as the network pressure is measured in mbar. Recording procedure.

1) Connect the pneumatic tube to the positive inlet of the MD40REM-H2CH and to the pressure source to be measured.

 2) Turn on the printer and place it next to the MD40REM-H2CH.
 3) Press the "Recorder" button. This begins the recording of the pressure present in the network. The instrument records every variation both up and down, within 10% and prints the **ticket**, stating the pressure recorded with the time of the event.

| D <mark>ata Setting</mark><br>First Name Surname | The program prompts to enter the <b>details of the user</b> in relation to which the test is performed. Remember that you have a total of 20 characters available |
|--------------------------------------------------|----------------------------------------------------------------------------------------------------|
| Company<br>Jp/Down                               | To enter characters or numbering, press the appropriate buttons (similar to when sending an SMS)                                                                  |
| press Up/Down                                    | To move forward/back use the navigation keys. For white spaces use the key with the number 1.                                                                     |
|                                                  | The program prompts to enter the type of system, if for civil use heating                                                                                         |
| Data Setting                                     | or industrial use; remember that you have a total of 20 characters                                                                                                |
| Type of System                                   | available.                                                                                                    |
| Jp/Down                                          | To enter characters, press the appropriate buttons (similar to when sending an SMS).                                                                              |
| press Up/Down                                    | To move forward/back use the navigation keys. For white spaces use the key with the number 1.                                                                     |
|                                                  | The pregram prompts to optor the address of the building in which the test                                                                                        |

| The program prom  | pts to enter <b>the</b> | address o | of the b | uilding | g in wł | nich the test |
|-------------------|-------------------------|-----------|----------|---------|---------|---------------|
| is being performe | d, remembering          | that you  | have a   | a total | of 20   | characters    |
| available.        |                         |           |          |         |         |               |
|                   |                         |           |          |         |         |               |

To enter characters, press the appropriate buttons (similar to when sending an SMS).

To move forward/back use the navigation keys. For white spaces use the key with the number 1.

The program prompts to enter the post code, the city and the province of the **building** in which the test is being performed, remembering that you have a total of 20 characters available.

To enter characters, press the appropriate buttons (similar to when sending an SMS).

To move forward/back use the navigation keys. For white spaces use the key with the number 1.

| Data<br>End o<br>Up/Do | Setting<br>f Programn<br>own | ning |
|------------------------|------------------------------|------|
| press                  | Up/Down                      |      |

Postcode - Location - Pv

Data Setting ddı

press Up/Down

Data Setting

press Up/Down

Up/Down

Wait.....

Printing in progress

AV

 $\mathbf{A}\mathbf{V}$ 

Up/Down

The program prompts whether to finish entering the data. Press ENTER to finish and exit the program.

Press **Up/Down** to re-read the data entered. To modify any data use the navigation keys, and correct.

Press Enter to start the recording phase. Before pressing Enter remember to place the printer online and to turn it on.

| 10 |
|----|
| N  |
| 6  |
| (( |
| m  |
| m  |
| m  |
|    |
| E  |
| 11 |
| 11 |
|    |

BEINAT S.R.I. PRESSUREGAUGE MOD. MD40REM-N2CH Firmware version V 8.1 Serial number: 0102 Calib. Date: 10/01/13 COMPANY BIANCHI GIOVANNI VIA ROMA 155 10000 MILAN VAT no. 02434381200 info@lapolipo.it el. 023111457562 etwork Recording date)15.01.13 (time) 09:54 00000.0 11.22 00000.0 11.32 00000.0 11.44 har nbar nbar ranco Riva

ndependent Business Via I Maggio 54 Verona

Operator:

Signature:

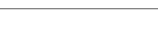

UNI 7129 below 35kW

The UNI7129/01 Below 35kW standard requires that the installer must verify the tightness of the gas system at a pressure of **at least 100 mbar**, (1000mmH<sub>2</sub>O) for a **Stabilisation and Testing time of** 15 minutes each.

The **Stabilisation** test is performed. **15 minutes** of stabilization have elapsed, the reading is performed **Actual TEST**, for another 15 minutes. No pressure loss must be detected between the initial pressure and the final pressure of the actual test. The test is positive if there is no pressure drop. **N.B.** The two measurements, stabilisation and test, are performed automatically.

#### **ATTENTION !!**

Before starting the leak test it is advisable to **connect the temperature probe**.

The probe must be kept away from heat and/or cooling sources.

Press ENTER.

Warning. The temperature does not affect the leak test but is for information purposes and for comparison with the pressure.

For each degree Celsius of temperature the pressure varies by approximately 1 mbar.

Actions: Turn on the instrument, select the pressure in **mbar** with the SELECT button, press the TEST button and follow the operations reported below.

| Test Type Selection<br>Seal Test UNI 7129<br>Systems <35KW<br>Up/Down<br>press Enter                                   | The instrument prompts whether to perform this test, press <b>ENTER</b>                                                                                                    |
|----------------------------------------------------------------------------------------------------|----------------------------------------------------------------------------------------------------|
| Data Setting<br>First Name Surname<br>Company<br>press Up/Down                                                         | The program prompts to enter <b>the location of the system</b> where the test<br>is being performed. Remember that you have a total of 20 characters<br>available. To enter characters, press the appropriate buttons (similar to<br>when sending an SMS).<br>To move forward/back use the navigation keys. For white spaces use the<br>key with the number 1.                                                                                                    |
| Data Setting     Type of System     Up/Down     press Up/Down                                                          | The program prompts to enter <b>the type of system</b> , whether for civil use, heating, industrial use, or anything else, remembering that you have a total of 20 characters available.<br>To enter characters, press the appropriate buttons (similar to when sending an SMS).<br>To move forward/back use the navigation keys. For white spaces use the key with the number 1.                                                                                  |
| Data Setting<br>Address<br>Up/Down<br>press Up/Down                                                                    | The program prompts to enter <b>the address of the building</b> in which the test<br>is being performed, remembering that you have a total of 20 characters<br>available. To enter characters, press the appropriate buttons (similar to<br>when sending an SMS).<br>To move forward/back use the navigation keys. For white spaces use the<br>key with the number 1.                                                                                              |
| Data Setting<br>Postcode - Location - Pv<br>Up/Down<br>press Up/Down                                                   | The program prompts to enter <b>the post code</b> , <b>the city and the province</b> of the <b>building</b> in which the test is being performed, remembering that you have a total of 20 characters available.<br>To enter characters, press the appropriate buttons (similar to when sending an SMS).<br>To move forward/back use the navigation keys. For white spaces use the key with the number 1.                                                           |
| Data Setting<br>End Programs<br>Up/Down<br>press Up/Down                                                               | The program prompts whether to finish entering the data.<br>Press <b>Up/Down</b> to re-read the data entered.<br>To modify any data use the navigation keys, and correct.<br>Press <b>ENTER</b> to finish and exit the program.                                                                                                    |
| 13/05/23 10:10 → ■<br>Pi: 00000.0 mmH <sub>2</sub> O<br>Load Pressure<br>1000mmH <sub>2</sub> O-100mbar<br>press Enter | <ul> <li>The program prompts to enter the pressure. To achieve this, proceed as follows:</li> <li>1) Connect the extended pipe connected to the positive inlet, which is located at the top of the instrument.</li> <li>2) The scale is automatically set to mmH<sub>2</sub>O.</li> <li>3) Connect the other end of the pipe to the pressure source to be measured.</li> <li>4) Pressurised the pipe with a minimum of 1000 mmH<sub>2</sub>O (100mbar).</li> </ul> |

detected by the test

**UNI 7129** 

below 35kW

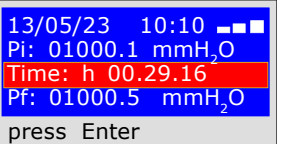

Now the instrument automatically starts the leak check. On the display you will notice that the Time starts the countdown; the test lasts 30 minutes.

After 30 minutes it is possible to read on the**MD40REM-H2CH**all the data

To navigate, press the Up/Down buttons, to exit press ENTER

test UNI 7129 Seal 13/05/23 09.03 Up/Down Enter press Up/Down-Ent

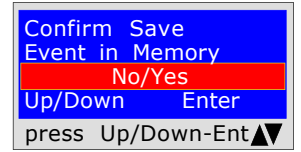

The instrument prompts whether to store the detected data. To do this, select **Yes/No** by pressing **Up/Down.** Press **ENTER** to confirm. If saving is not confirmed within 30 seconds, the MD40REM-H2CH stores the event regardless

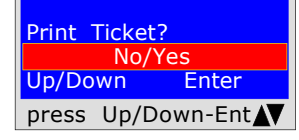

The instrument prompts whether to print the ticket proving the test. Select **Yes/No** pressing the **Up/Down** buttons. Select **"Yes**", turn on the printer and place it in line with the pressure gauge transmitter; Press **ENTER**.

| Print ( | Graph | ?       |
|---------|-------|---------|
|         | No/   | Yes     |
| Up/Do   | wn    | Enter   |
| press   | Up/D  | own-Ent |

The instrument prompts whether to print the

test graph. To select **Yes / No** press the **Up/Down buttons.** Press **ENTER**. Warning!

If the test is stored, the graph can be printed at high resolution from the PC

COMPANY BIANCHI GIOVANNI VIA ROMA 155 10000 MILAN VAT no. 02434381200

BEINAT S.R.I.

Firmware version V 7.0 Serial number: 0102 Calib. Date: 10/01/23

PRESSURE GAUGE MOD. MD40REM-H2CH

Keep the Prev. data No Up/Down Enter press Up/Down-Ent When performing several tests "TEST" or to repeat a test. The instrument keeps in memory the data of

the building where the test is being performed. The latter are only lost if the instrument is turned off.

To reinsert them, select Yes/No, with the Up/Down buttons and press ENTER.

Grafico ottenuto da stampante Press + 1% + 1% + 1% 0% - 1% - 1% - 2% - 5% - 30% - 60% Tempo

| info@lapolipo.it<br>Tel. 023111457562                                                                                                   |                                       |  |  |  |  |
|----------------------------------------------------------------------------------------------------|---------------------------------------|--|--|--|--|
| Seal Test UNI 7129<br>< at 35kW<br>(date)15.01.23(time)09:54                                                                            |                                       |  |  |  |  |
| Unit of measurement: mmH2O<br>STABILISATION<br>Pi: 1000.1<br>Sta. Time: h 00.15<br>Pf: 0980.0<br>Difference: 0020.1<br>Temperature 25°C |                                       |  |  |  |  |
| TEST<br>Pi:<br>Test Time:<br>Pf:<br>Difference:                                                                                         | 1000.1<br>h 00.15<br>0990.0<br>0010.1 |  |  |  |  |
| Temperature                                                                                                    | 25°C                                  |  |  |  |  |
| []Test Passed<br>[]Test NOT Passed                                                                                                    |                                       |  |  |  |  |
| Franco Riva<br>Independent Business<br>Via I Maggio 54<br>Verona                                                                        |                                       |  |  |  |  |
| Operator:                                                                                                    |                                       |  |  |  |  |
| Signature:                                                                                                    |                                       |  |  |  |  |

Ministerial Decree of 12/04/1996 6<sup>a</sup> type > 35kW for external pipes

6ª type: pipelines for maximum operating pressures above 0.04 up to 0.5 bar;

Measurement of the tightness of gas systems as required by D.M. 12/04/96, above 35kW of 6° Type for external pipes.

Italian Ministerial Decree 12/04/96 requires that the installer must check the seal of the gas system

at a pressure of at least 1 bar. The test is positive if there is no pressure drop. The leak test for a gas system 6<sup>th</sup> Type must be performed with a pressure of at least 1 bar, with a pressure stabilisation time of 15 minutes, and the actual test of 4 hours.

**N.B.** The two measurements, stabilisation and test, are performed automatically.

### **ATTENTION !!**

Before starting the leak test it is advisable to **connect the temperature probe**.

The probe must be kept away from heat and/or cooling sources.

Warning. The temperature does not affect the leak test but is for information purposes and for comparison with the pressure.

For each degree Celsius of temperature the pressure varies by approximately 1 mbar.

Actions: Turn on the instrument, select the pressure in **mbar** with the SELECT button, press the TEST button and follow the operations reported below.

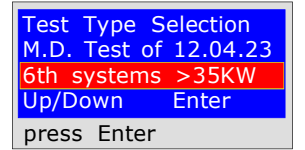

| <mark>Data</mark><br>First<br>Comp | <mark>Setting</mark><br>Name<br>any | Surna | ame |
|------------------------------------|-------------------------------------|-------|-----|
| press                              | Up/Do                               | wn    | AV  |

| Data<br>Type | <mark>Setting</mark><br>of System |  |
|--------------|-----------------------------------|--|
| Up/Do        | own                               |  |
| press        | Up/Down                           |  |

| Data Setting  |  |
|---------------|--|
| Address       |  |
| Up/Down       |  |
| press Up/Down |  |

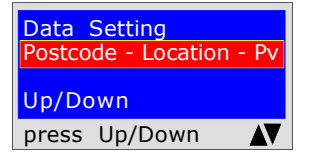

| Data 3 | Setting |  |
|--------|---------|--|
| End P  | rograms |  |
| Up/Do  | own     |  |
| press  | Up/Down |  |

The instrument prompts whether to perform this test, press **ENTER** 

The program prompts to enter **the location of the system** where the test is being performed. Remember that you have a total of 20 characters available. To enter characters, press the appropriate buttons (similar to when sending an SMS).

To move forward/back use the navigation keys. For white spaces use the key with the number 1.

The program prompts to enter **the type of system**, whether for civil use, heating, industrial use, or anything else, remembering that you have a total of 20 characters available.

To enter characters, press the appropriate buttons (similar to when sending an SMS).

To move forward/back use the navigation keys. For white spaces use the key with the number 1.

The program prompts to enter **the address of the building** in which the test is being performed, remembering that you have a total of 20 characters available. To enter characters, press the appropriate buttons (similar to when sending an SMS).

To move forward/back use the navigation keys. For white spaces use the key with the number 1.

The program prompts to enter the post code, the city and the province of the **building** in which the test is being performed, remembering that you have a total of 20 characters available.

To enter characters, press the appropriate buttons (similar to when sending an SMS).

To move forward/back use the navigation keys. For white spaces use the key with the number 1.

| End P | rograms |  |
|-------|---------|--|
| Up/Do | own     |  |
| press | Up/Down |  |
|       |         |  |
|       |         |  |

The program prompts whether to finish entering the data. Press **Up/Down** to re-read the data entered. To modify any data use the navigation keys, and correct.

Press **ENTER** to finish and exit the program.

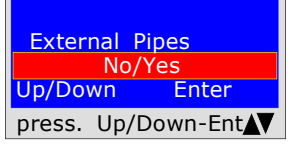

The program asks if the gas pipe is underground or external To respond: Press Up/Down to select "YES" or "NO" Once the desired data has been selected, Press ENTER

Ministerial Decree of 12/04/1996 6<sup>a</sup> type > 35kW for external pipes

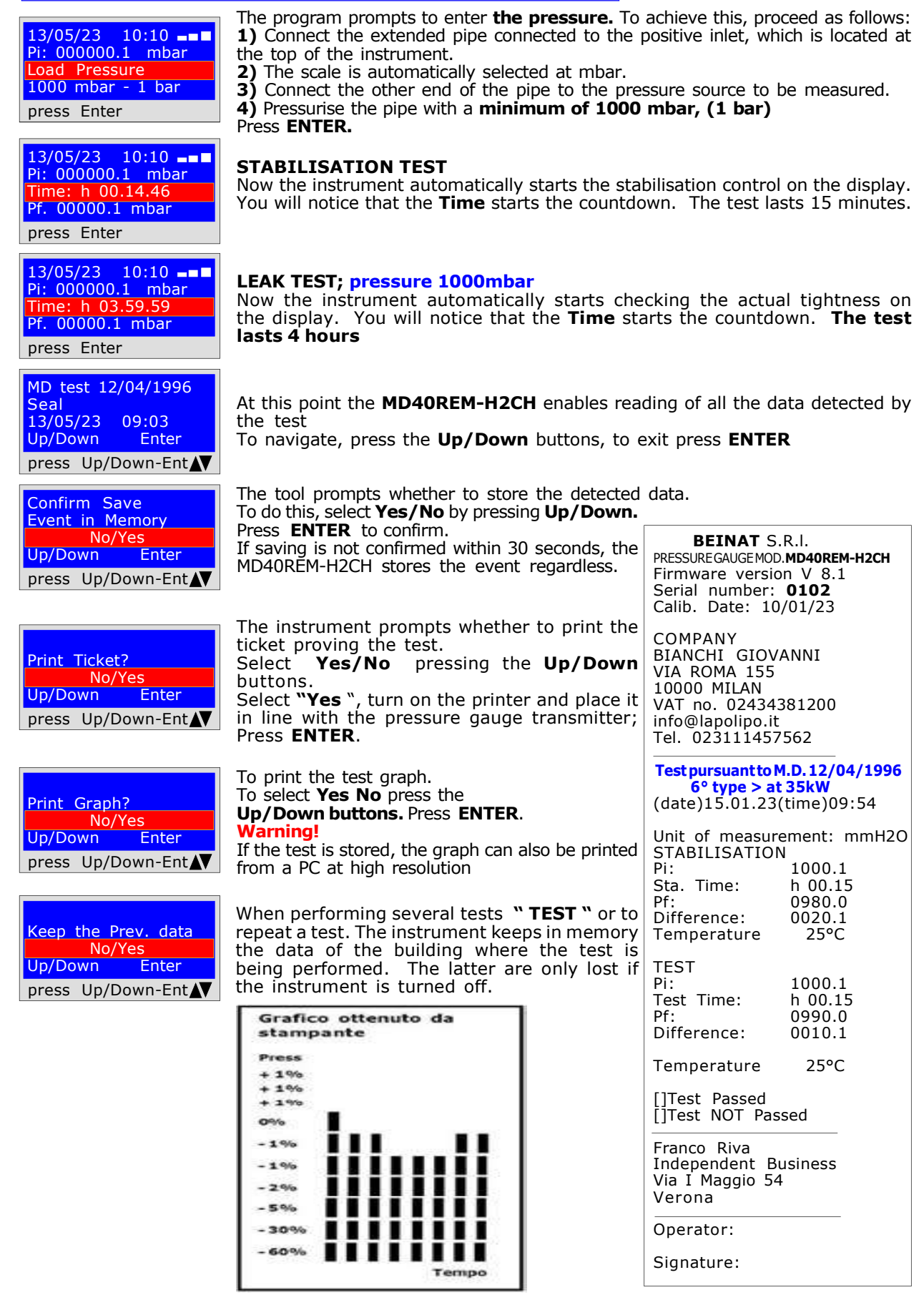

| Tests and Measurements according to the Regulations                                  | 6ª type: pipelines for maximum |
|--------------------------------------------------------------------------------------|--------------------------------|
| Ministerial Decree of 12/04/1996 6 <sup>a</sup> type > 35kW<br>for underground pipes | 0.04 up to 0.5 bar;            |

Measurement of the tightness of gas systems as required by D.M. 12/04/96, above 35kW of 6<sup>a</sup> Type for underground pipes.

Italian Ministerial Decree 12/04/96 requires that the installer must check the seal of the gas system at a pressure of at least **1 bar**. The test is positive if there is no pressure drop. The leak test for a gas system **6<sup>th</sup> Type** must be performed with a pressure of **at least 1 bar**, with

a pressure stabilisation time of 15 minutes, and the actual test of 24 hours. If some sections of pipe are not visible, the test must be performed before covering.

**N.B.** The two measurements, stabilisation and test, are performed automatically.

#### ATTENTION !!

Before starting the leak test it is advisable to **connect the temperature probe**.

The probe must be kept away from heat and/or cooling sources.

Warning. The temperature does not affect the leak test but is for information purposes and for comparison with the pressure.

For each degree Celsius of temperature the pressure varies by approximately 1 mbar.

Actions: Turn on the instrument, select the pressure in **mbar** with the SELECT button, press the TEST button and follow the operations reported below.

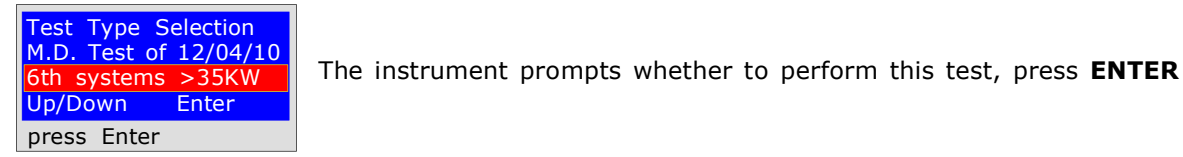

| <mark>Data</mark><br>First<br>Comp | <mark>Setting</mark><br>Name<br>any | Surna | ame |
|------------------------------------|-------------------------------------|-------|-----|
| press                              | Up/Do                               | wn    | V   |

| Data<br>Type | <mark>Setting</mark><br>of System |   |
|--------------|-----------------------------------|---|
| Up/Do        | own                               |   |
| press        | Up/Down                           | Ā |

| <mark>Data</mark><br>Addre | Setting<br>ss |  |
|----------------------------|---------------|--|
| Up/Do                      | own           |  |
| press                      | Up/Down       |  |

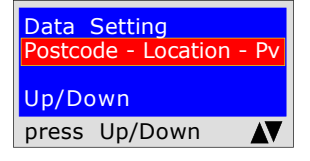

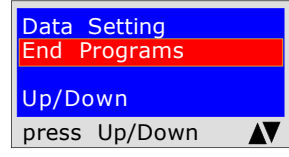

The program prompts to enter **the location of the system** where the test is being performed. Remember that you have a total of 20 characters available. To enter characters, press the appropriate buttons (similar to when sending an SMS).

To move forward/back use the navigation keys. For white spaces use the key with the number 1.

The program prompts to enter **the type of system**, whether for civil use, heating, industrial use, or anything else, remembering that you have a total of 20 characters available.

To enter characters, press the appropriate buttons (similar to when sending an SMS).

To move forward/back use the navigation keys. For white spaces use the key with the number 1.

The program prompts to enter **the address of the building** in which the test is being performed, remembering that you have a total of 20 characters available. To enter characters, press the appropriate buttons (similar to when sending an SMS). To move forward/back use the navigation keys. For white spaces use the

key with the number 1.

The program prompts to enter the post code, the city and the province of the **building** in which the test is being performed, remembering that you have a total of 20 characters available.

To enter characters, press the appropriate buttons (similar to when sending an SMS)

To move forward/back use the navigation keys. For white spaces use the key with the number 1.

The program prompts whether to finish entering the data. Press **Up/Down** to re-read the data entered. To modify any data use the navigation keys, and correct.

Press ENTER to finish and exit the program.

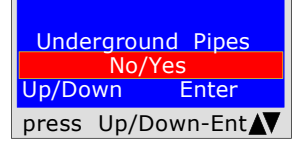

The program asks if the gas pipe is underground or external To respond: Press **Up/Down** to select "YES" or "NO" Once the desired data has been selected, Press ENTER

Ministerial Decree of 12/04/1996 6<sup>a</sup> type > 35kW for underground pipes

| <u> </u>                                                                                      | The program prompts to enter <b>the pressure</b> . To                                                                                                    | achieve this proceed as follows:                                                                                           |
|-----------------------------------------------------------------------------------------------|----------------------------------------------------------------------------------------------------|----------------------------------------------------------------------------------------------------|
| 13/05/23 10:10 ==<br>Pi: 000000.1 mbar<br>Load Pressure<br>1000 mbar - 1 bar<br>press Enter   | <ol> <li>Connect the extended pipe connected to the positive inlet, which is located at the top of the instrument.</li> <li>The scale is automatically selected at mbar.</li> <li>Connect the other end of the pipe to the pressure source to be measured.</li> <li>Pressurise the pipe with a minimum of 1000 mbar, (1 bar)<br/>Press ENTER.</li> </ol> |                                                                                                    |
| 13/05/23 10:10<br>Pi: 000000.1 mbar<br>Time: h 00.14.46<br>Pf. 00000.1 mbar<br>press Enter    | <b>STABILISATION TEST</b><br>Now the instrument automatically starts the<br>display you will notice that the <b>Time</b> starts the<br>The test lasts 15 minutes.                                                                                                    | stabilisation control. On the countdown;                                                                                   |
| 13/05/23 10:10 ==<br>Pi: 000000.1 mbar<br>Time: h 03.59.59<br>Pf. 00000.1 mbar<br>press Enter | LEAK TEST; pressure 1000mbar<br>Now the instrument automatically starts checki<br>display. You will notice that the <b>Time</b> starts the<br>hours<br>When performing this test, remember to co<br>electrical mains                                                                                                    | ing the actual tightness on the countdown. The test lasts 24 nnect the instruments to the                                  |
| MD test 12/04/1996<br>Seal<br>13/05/23 09:03<br>Up/Down Enter<br>press. Up/Down-Ent           | At this point the <b>MD40REM-H2CH</b> enables read<br>the test<br>To navigate, press the <b>Up/Down</b> buttons, to e                                                                                                    | ding of all the data detected by<br>exit press <b>ENTER</b>                                                                |
| Confirm Save<br>Event in Memory<br>No/Yes<br>Up/Down Enter                                    | The tool prompts whether to store the detected<br>To do this, select <b>Yes/No</b> by pressing <b>Up/Down</b> .<br>Press <b>ENTER</b> to confirm.<br>If saving is not confirmed within 30 seconds, the                                                                                                    | data.<br>BEINAT S.R.I.<br>PRESSURE GAUGE MOD. MD40REM-H2CH                                                                 |
| press. Up/Down-Ent                                                                            | MD40REM-H2CH stores the event regardless.                                                                                                    | Firmware version V 8.1<br>Serial number: <b>0102</b><br>Calib. Date: 13/05/23                                              |
| Print Ticket?<br>No/Yes<br>Up/Down Enter<br>press. Up/Down-Ent                                | ticket proving the test.<br>Select <b>Yes/No</b> pressing the <b>Up/Down</b><br>buttons.<br>Select <b>"Yes</b> ", turn on the printer and place it<br>in line with the pressure gauge transmitter;<br>Press <b>ENTER</b> .                                                                                                    | COMPANY<br>BIANCHI GIOVANNI<br>VIA ROMA 155<br>10000 MILAN<br>VAT no. 02434381200<br>info@lapolipo.it<br>Tel. 023111457562 |
| Print Graph?<br>No/Yes                                                                        | To print the test graph.<br>To select <b>Yes No</b> press the<br><b>Up/Down buttons.</b> Press <b>ENTER</b> .<br>Warning!                                                                                                    | Test pursuant to M.D. 12/04/1996         6° type > at 35kW           (date)10.10.23 (time)         09:54                   |
| press Up/Down-Ent                                                                             | If the test is stored, the graph can also be printed<br>from a PC at high resolution                                                                                                    | STABILISATION<br>Pi: 1000.1<br>Sta. Time: h 00.15                                                                          |
| Keep the Prev. data<br>No/Yes                                                                 | When performing several tests " <b>TEST</b> " or to<br>repeat a test. The instrument keeps in memory<br>the data of the building where the test is                                                                                                    | Difference: 0020.1<br>Temperature 25°C                                                                                     |
| press Up/Down-Ent                                                                             | the instrument is turned off.                                                                                                    | Pi: 1000.1<br>Test Time: h 00.15<br>Pf: 0990.0                                                                             |
|                                                                                               | stampante                                                                                                    | Difference: 0010.1                                                                                                    |
|                                                                                               | +1%                                                                                                    | Temperature 25°C                                                                                                    |
|                                                                                               | + 1%                                                                                                    | []Test NOT Passed                                                                                                    |
|                                                                                               | -196<br>-196<br>-296<br>-596                                                                                                    | Franco Riva<br>Independent Business<br>Via I Maggio 54<br>Verona                                                           |
|                                                                                               | -30%                                                                                                    | Operator:                                                                                                    |
|                                                                                               | - 60%                                                                                                    | Signature:                                                                                                    |

Tempo

| Tests and Measurements according to the Regulations                   | 7ª type; pipelines for    |
|-----------------------------------------------------------------------|---------------------------|
| Ministerial Decree of 12/04/1996 7° type > 35kW<br>for external pipes | pressures up to 0.04 bar; |

Measurement of the tightness of gas systems as required by D.M. 12/04/96, above 35kW of 7<sup>a</sup> Type for external piping.

Italian Ministerial Decree 12/04/96 requires that the installer must check the seal of the gas system at a pressure of at least **0.1 bar**. The test is positive if there is no pressure drop.

The leak test for a 7<sup>a</sup> Type gas system must be performed with a pressure of at least 0.1 bar, with a pressure stabilization time of 15 minutes, and the actual test of 30 minutes. N.B. The two measurements, stabilisation and test, are performed automatically.

**ATTENTION !!** 

Before starting the leak test it is advisable to **connect the temperature probe**. The probe must be kept away from heat and/or cooling sources.

Warning. The temperature does not affect the leak test but is for information purposes and for comparison with the pressure. For each degree Celsius of temperature the pressure varies by approximately 1 mbar.

Actions: Turn on the instrument, select the pressure in **mbar** with the SELECT button, press the TEST button and follow the operations reported below.

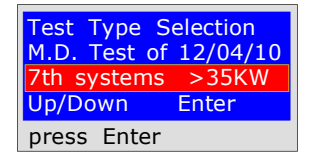

| <mark>Data</mark><br>First<br>Comp | <mark>Setting</mark><br>Name<br>Dany | Surna | ime |
|------------------------------------|--------------------------------------|-------|-----|
|                                    |                                      |       |     |
| nress                              | Un/Do                                | wn    |     |

| Data Setting<br>Type of System |   |
|--------------------------------|---|
| Up/Down                        |   |
| press Up/Down                  | N |

| <mark>Data</mark><br>Addre | Setting<br>ss |  |
|----------------------------|---------------|--|
| Up/Do                      | own           |  |
| press                      | Up/Down       |  |

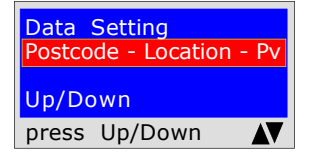

| Data<br>End P | <mark>Setting</mark><br>Programs |  |
|---------------|----------------------------------|--|
| Up/Do         | own                              |  |
| press         | Up/Down                          |  |

External Pipes Up/Down Enter press Up/Down-Ent

The instrument prompts whether to perform this test, press ENTER

The program prompts to enter **the location of the system** where the test is being performed. Remember that you have a total of 20 characters available. To enter characters, press the appropriate buttons (similar to when sending an SMS).

To move forward/back use the navigation keys. For white spaces use the key with the number 1.

The program prompts to enter **the type of system**, whether for civil use, heating, industrial use, or anything else, remembering that you have a total of 20 characters available.

To enter characters, press the appropriate buttons (similar to when sending an SMS).

To move forward/back use the navigation keys. For white spaces use the key with the number 1.

The program prompts to enter **the address of the building** in which the test is being performed, remembering that you have a total of 20 characters available. To enter characters, press the appropriate buttons (similar to when sending an SMS). To move forward/back use the navigation keys. For white spaces use the

key with the number 1.

The program prompts to enter the post code, the city and the province of the **building** in which the test is being performed, remembering that you have a total of 20 characters available.

To enter characters, press the appropriate buttons (similar to when sending an SMS)

To move forward/back use the navigation keys. For white spaces use the key with the number 1.

The program prompts whether to finish entering the data. Press **Up/Down** to re-read the data entered. To modify any data use the navigation keys, and correct.

Press ENTER to finish and exit the program.

The program asks if the gas pipe is underground or external To respond: Press **Up/Down** to select "YES" or "NO" Once the desired data has been selected, Press ENTER

Ministerial Decree of 12/04/1996 7<sup>a</sup> type > 35kW

for external pipes

| 13/05/23 10:10 <b></b> ■<br>Pi: 00000.1 mbar |
|----------------------------------------------|
| Load Pressure                                |
| 1000 mbar - 1 bar                            |
| press Enter                                  |

13/05/23 10:10 ■■ Pi: 00000.1 mbar Time: h 00.14.46 Pf. 00000.1 mbar press Enter

13/05/23 10:10 **■■** Pi: 00000.1 mbar Time: h 00.29.59 Pf. 00000.1 mbar

. MD test 12/04/1996

press Enter

Seal 13/05/23 09:03 Up/Down Enter press. Up/Down-Ent

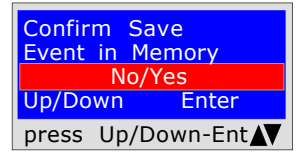

| Print | Ticket |         |
|-------|--------|---------|
|       | No/Y   | 'es     |
| Up/Do | wn     | Enter   |
| press | Up/Do  | own-Ent |

Print Graph? No/Yes Up/Down Enter press Up/Down-Ent

Keep the Prev. data No/Yes Up/Down Enter press Up/Down-Ent The program prompts to enter **the pressure.** To achieve this, proceed as follows: **1)** Connect the extended pipe connected to the positive inlet, which is located at the top of the instrument.

2) The scale is automatically selected at mbar.

3) Connect the other end of the pipe to the pressure source to be measured.

**4)** Pressurise the pipe with a **minimum of 1000 mbar, (1 bar)** Press **ENTER.** 

### STABILISATION TEST

Now the instrument automatically starts the stabilisation control. On the display you will notice that the **Time** starts the countdown; The test lasts 15 minutes.

#### LEAK TEST; pressure 100mbar

Now the instrument automatically starts checking the actual tightness on the display. You will notice that the **Time** starts the countdown. **The test lasts 30 minutes.** 

## When performing this test, remember to connect the instruments to the electrical mains

At this point the **MD40REM-H2CH** enables reading of all the data detected by the test

To navigate, press the **Up/Down** buttons, to exit press **ENTER** 

The tool prompts whether to store the detected data. To do this, select **Yes/No** by pressing **Up/Down**. Press **ENTER** to confirm. If saving is not confirmed within 30 seconds, the **MD40REM-H2CH** stores the event regardless.

The instrument prompts whether to print the ticket proving the test. Select **Yes/No** pressing the **Up/Down** buttons. Select **"Yes**", turn on the printer and place it in line with the pressure gauge transmitter; Press **ENTER**.

To print the test graph. To select **Yes No** press the **Up/Down buttons.** Press **ENTER**. **Warning!** If the test is stored, the graph can also be printed

from a PC at high resolution

When performing several tests "**TEST**" or to repeat a test. The instrument keeps in memory the data of the building where the test is being performed. The latter are only lost if the instrument is turned off.

| Grafico | o ottenuto da<br>ante |
|---------|-----------------------|
| Press   |                       |
| + 1%    |                       |
| + 1%    |                       |
| + 190   |                       |
| 0%      |                       |
| -1%     | 111 11                |
| -1%     |                       |
| - 2%    |                       |
| - 5%    |                       |
| - 30%   |                       |
| - 60%   |                       |
|         | Тетро                 |

**BEINAT** S.R.I. PRESSURE GAUGE MOD. **MD40REM-H2CH** Firmware version V 7.0 Serial number: **0102** Calib. Date: 10/01/23

COMPANY BIANCHI GIOVANNI VIA ROMA 155 10000 MILAN VAT no. 02434381200 info@lapolipo.it Tel. 023111457562

#### Test pursuant to M.D. 15.01.13

7° type > at 35kW (date)10.10.23 (time) 09:54 External Pipes Unit of measurement: mbar STABILISATION 1000.1 Pi Sta. Time: h 00.15 0980.0 Pf: Difference: 0020.1 25°C Temperature TEST 1000.1 Pi: Test Time: h 00.15 Pf: 0990.0 Difference: 0010.1 Temperature 25°C

[]Test Passed []Test NOT Passed

Franco Riva Independent Business Via I Maggio 54 Verona

Operator:

Signature:

Ministerial Decree of 12/04/1996 7<sup>a</sup> type > 35kW for underground pipes

7<sup>a</sup> type; pipelines for maximum operating pressures up to 0.04 bar;

Measurement of the tightness of gas systems as required by UNI7129/01, above 35kW of 7<sup>a</sup> Type for underground pipes.

Italian Ministerial Decree 12/04/96 requires that the installer must check the seal of the gas system at a pressure of at least 1 bar. The test is positive if there is no pressure drop.

The leak test for a 7° Type gas system must be performed with a pressure of at least 1 bar, with a pressure stabilization time of 15 minutes, and the actual test of 30 minutes. If some sections of pipe are not visible, the test must be performed before covering.

**N.B.** The two measurements, stabilisation and test, are performed automatically.

#### ATTENTION !!

Before starting the leak test it is advisable to **connect the temperature probe**.

The probe must be kept away from heat and/or cooling sources.

Warning. The temperature does not affect the leak test but is for information purposes and for comparison with the pressure.

For each degree Celsius of temperature the pressure varies by approximately 1 mbar.

Actions: Turn on the instrument, select the pressure in **mbar** with the SELECT button, press the TEST button and follow the operations reported below.

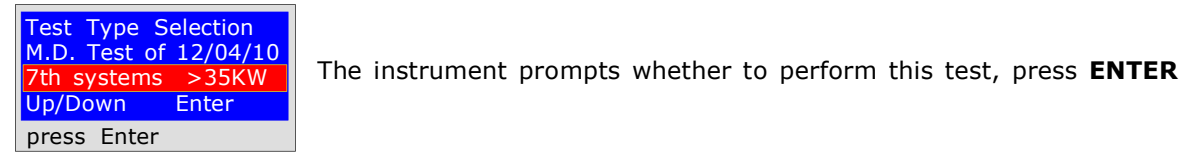

| <mark>Data</mark><br>First<br>Comp | <mark>Setting</mark><br>Name<br>any | Surna | ame |
|------------------------------------|-------------------------------------|-------|-----|
| press                              | Up/Do                               | wn    |     |

| <mark>Data S</mark><br>Type o | <mark>etting</mark><br>f System |    |
|-------------------------------|---------------------------------|----|
| Up/Dov                        | wn                              |    |
| press                         | Up/Down                         | AV |

| <mark>Data</mark><br>Addre | Setting<br>ss |  |
|----------------------------|---------------|--|
| Up/Do                      | wn            |  |
| press                      | Up/Down       |  |

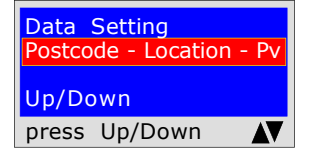

| Data<br>End P | Setting<br>rograms |    |
|---------------|--------------------|----|
| Up/Do         | own                |    |
| press         | Up/Down            | AV |

The program prompts to enter **the location of the system** where the test is being performed. Remember that you have a total of 20 characters available. To enter characters, press the appropriate buttons (similar to when sending an SMS).

To move forward/back use the navigation keys. For white spaces use the key with the number 1.

The program prompts to enter **the type of system**, whether for civil use, heating, industrial use, or anything else, remembering that you have a total of 20 characters available.

To enter characters, press the appropriate buttons (similar to when sending an SMS).

To move forward/back use the navigation keys. For white spaces use the key with the number 1.

The program prompts to enter **the address of the building** in which the test is being performed, remembering that you have a total of 20 characters available. To enter characters, press the appropriate buttons (similar to when sending an SMS). To move forward/back use the navigation keys. For white spaces use the

key with the number 1.

The program prompts to enter the post code, the city and the province of the **building** in which the test is being performed, remembering that you have a total of 20 characters available.

To enter characters, press the appropriate buttons (similar to when sending an SMS)

To move forward/back use the navigation keys. For white spaces use the key with the number 1.

The program prompts whether to finish entering the data. Press **Up/Down** to re-read the data entered. To modify any data use the navigation keys, and correct.

Press ENTER to finish and exit the program.

Underground Pipes Up/Down Enter press Up/Down-Ent The program asks if the gas pipe is underground or external To respond: Press **Up/Down** to select "YES" or "NO" Once the desired data has been selected, Press ENTER

Ministerial Decree of 12/04/1996 7° type > 35kW

for underground pipes

| 13/05/23 10:10 <b></b> ■<br>Pi: 00000.1 mbar |
|----------------------------------------------|
| Load Pressure<br>1000 mbar - 1 bar           |
| press Enter                                  |

13/05/23 10:10 == Pi: 00000.1 mbar Time: h 00.14.46 Pf. 00000.1 mbar press Enter

| 13/05/23 10:10   |
|------------------|
| Pi: 00000.1 mbar |
| Time: h 00.29.59 |
| Pf. 00000.1 mbar |
| press Enter      |

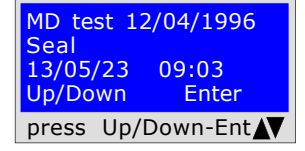

| Confir<br>Event | m Save<br>in Memory |   |
|-----------------|---------------------|---|
|                 | No/Yes              | ٦ |
| Up/Do           | wn Enter            | Γ |
| press           | Up/Down-Ent         | 1 |

| Print 7 | Ticket | ?       |
|---------|--------|---------|
|         | No/    | Yes     |
| Up/Do   | wn     | Enter   |
| press   | Up/D   | own-Ent |

| Print | Graph | ?       |
|-------|-------|---------|
|       | No/\  | íes 🛛   |
| Up/Do | wn    | Enter   |
| press | Up/D  | own-Ent |

Keep the Prev. data No/Yes Up/Down Enter press Up/Down-Ent The program prompts to enter **the pressure.** To achieve this, proceed as follows: **1)** Connect the extended pipe connected to the positive inlet, which is located at the top of the instrument.

2) The scale is automatically selected at mbar.

3) Connect the other end of the pipe to the pressure source to be measured.

**4)** Pressurise the pipe with a **minimum of 1000 mbar, (1 bar)** Press **ENTER.** 

### STABILISATION TEST

Now the instrument automatically starts the stabilisation control. On the display you will notice that the **Time** starts the countdown; The test lasts 15 minutes.

#### LEAK TEST; pressure 1000mbar

Now the instrument automatically starts checking the actual tightness on the display. You will notice that the **Time** starts the countdown. **The test lasts 30 minutes.** 

## When performing this test, remember to connect the instruments to the electrical mains

At this point the **MD40REM-H2CH** enables reading of all the data detected by the test

To navigate, press the Up/Down buttons, to exit press ENTER

The tool prompts whether to store the detected data. To do this, select **Yes/No** by pressing **Up/Down**.

Press **ENTER** to confirm. If saving is not confirmed within 30 seconds, the **MD40REM-H2CH** stores the event regardless.

The instrument prompts whether to print the ticket proving the test. Select **Yes/No** pressing the **Up/Down** buttons. Select **"Yes**", turn on the printer and place it in line with the pressure gauge transmitter;

in line with the pressure gauge transmitter; Press **ENTER**.

To print the test graph. To select **Yes No** press the **Up/Down buttons.** Press **ENTER**. **Warning!** 

If the test is stored, the graph can also be printed from a PC at high resolution

When performing several tests "**TEST**" or to repeat a test. The instrument keeps in memory the data of the building where the test is being performed. The latter are only lost if the instrument is turned off.

| Grafico<br>stampa | ottenuto da<br>ante |
|-------------------|---------------------|
| Press             |                     |
| + 19%             |                     |
| + 1%              |                     |
| + 190             |                     |
| 0%                |                     |
| -1%               | 111 11              |
| -1%               |                     |
| - 2.%             |                     |
| - 5%              |                     |
| - 30%             |                     |
| - 60%             |                     |
|                   | Tempo               |

**BEINAT** S.R.I. PRESSUREGAUGEMOD.**MD40REM-H2CH** Firmware version V 8.1 Serial number: **0102** Calib. Date: 10/01/23

COMPANY BIANCHI GIOVANNI VIA ROMA 155 10000 MILAN VAT no. 02434381200 info@lapolipo.it Tel. 023111457562

#### Test pursuant to M.D. 15.01.13

**7° type > at 35kW** (date)10.10.23 (time) 09:54 Underground Pipes Unit of measurement: mbar STABILISATION 1000.1 Pi Sta. Time: h 00.15 Pf: 0980.0 Difference: 0020.1 25°C Temperature TEST Pi: 1000.1 Test Time: h 00.15 Pf: 0990.0 Difference: 0010.1

Temperature 25°C

[]Test Passed []Test NOT Passed

Franco Riva Independent Business Via I Maggio 54 Verona

Operator:

Signature:

#### **UNI 11147**

### on Pressing

The UNI 11147 Pressing systems standard requires that the installer must check the tightness of the gas system at a pressure of at least 5000 mbar,r, (5 bar) for a Stabilization and Testing time of 15 minutes each.

The Stabilisation test is performed. 15 minutes of stabilization have elapsed, the

reading is performed **Actual TEST**, for another 15 minutes. No pressure loss must be detected between the initial pressure and the final pressure of the actual test. The test is positive if there is no pressure drop.

**N.B.** The two measurements, stabilisation and test, are performed automatically.

#### ATTENTION !!

Before starting the leak test it is advisable to **connect the temperature probe**.

The probe must be kept away from heat and/or cooling sources.

Warning. The temperature does not affect the leak test but is for information purposes and for comparison with the pressure.

For each degree Celsius of temperature the pressure varies by approximately 1 mbar.

Actions: Turn on the instrument, select the pressure in **mbar** with the SELECT button, press the TEST button and follow the operations reported below.

| Test Type Selection |
|---------------------|
| UNI 11147           |
| Up/Down Enter       |
| press Enter         |

The instrument prompts whether to perform this test, press **ENTER** 

Data Setting Surname irst Name Company

press Up/Down 

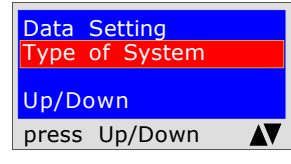

| Data Setting  |  |
|---------------|--|
| Address       |  |
| Up/Down       |  |
| press Up/Down |  |

| Data   | Setting       |      |
|--------|---------------|------|
| Postco | de - Location | - Pv |
| Up/Dc  | own           |      |
| press  | Up/Down       |      |

| Data  | Setting |  |
|-------|---------|--|
| End P | rograms |  |
| Up/Dc | own     |  |
| press | Up/Down |  |

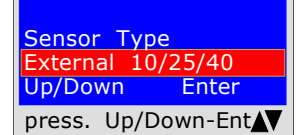

Wait..... Stabilization

in progress

Performs external sensor stabilization

The program prompts to enter **the location of the system** where the test is being performed. Remember that you have a total of 20 characters available. To enter characters, press the appropriate buttons (similar to when sending an SMS).

To move forward/back use the navigation keys. For white spaces use the key with the number 1.

The program prompts to enter **the type of system**, whether for civil use, heating, industrial use, or anything else, remembering that you have a total of 20 characters available.

To enter characters, press the appropriate buttons (similar to when sending an SMS).

To move forward/back use the navigation keys. For white spaces use the key with the number 1.

The program prompts to enter **the address of the building** in which the test is being performed, remembering that you have a total of 20 characters available. To enter characters, press the appropriate buttons (similar to when sending an SMS).

To move forward/back use the navigation keys. For white spaces use the key with the number 1.

The program prompts to enter the post code, the city and the province of the **building** in which the test is being performed, remembering that you have a total of 20 characters available.

To enter characters, press the appropriate buttons (similar to when sending an SMS).

To move forward/back use the navigation keys. For white spaces use the key with the number 1.

The program prompts whether to finish entering the data. Press **Up/Down** to re-read the data entered. To modify any data use the navigation keys, and correct.

Press ENTER to finish and exit the program.

The program asks which type of sensor should be used: 10/25/40 bar Choose by pressing-/Down and Press ENTER to confirm Attention! this test cannot be performed with an internal sensor.

### UNI 11147

on Pressing

| 13/05/23 10:10<br>Pi: mbar<br>Load Pressure<br>5000 mbar - (5 bar)<br>press Enter             | The program prompts to enter <b>the pressure.</b> To <b>1</b> ) Connect the extended pipe connected to the p the top of the instrument.<br><b>2</b> ) The scale is automatically selected at mbar.<br><b>3</b> ) Connect the other end of the pipe to the prese<br><b>4</b> ) Pressurise the pipe with a <b>minimum of 5000</b><br>Press <b>ENTER</b> . | achieve this, proceed as follows:<br>positive inlet, which is located at<br>ssure source to be measured.<br><b>mbar, (5 bar)</b>                                                                  |
|-----------------------------------------------------------------------------------------------|----------------------------------------------------------------------------------------------------|----------------------------------------------------------------------------------------------------|
| 13/05/23 10:10<br>Pi: 00000.1 mbar<br>Time: h 00.14.46<br>Pf. 00000.1 mbar<br>press Enter     | <b>STABILISATION TEST</b><br>Now the instrument automatically starts the<br>display you will notice that the <b>Time</b> starts the<br>The test lasts 15 minutes.                                                                                                    | stabilisation control. On the countdown;                                                                                                    |
| 13/05/23 10:10 ===<br>Pi: 00000.1 mbar<br>Time: h 03.59.59<br>Pf. 00000.1 mbar<br>press Enter | LEAK TEST; pressure 5000mbar<br>Now the instrument automatically starts check<br>display. You will notice that the Time starts to<br>The test lasts 15 minutes<br>When performing this test, remember to co<br>electrical mains                                                                                                    | ing the actual tightness on the<br>he countdown;<br>nnect the instruments to the                                                                                                    |
| Pressing Seal Fittings<br>UNI 11147<br>13/05/23 09:03<br>Up/Down Enter<br>press Up/Down-Ent   | At this point the <b>MD40REM-H2CH</b> enables rea<br>the test<br>To navigate, press the <b>Up/Down</b> buttons, to e                                                                                                    | ding of all the data detected by<br>exit press <b>ENTER</b>                                                                                                    |
| Confirm Save<br>Event in Memory<br>No/Yes<br>Up/Down Enter<br>press Up/Down-Ent               | The tool prompts whether to store the detected<br>To do this, select <b>Yes/No</b> by pressing <b>Up/Down</b> .<br>Press <b>ENTER</b> to confirm.<br>If saving is not confirmed within 30 seconds,<br>the <b>MD40REM-H2CH</b> stores the event<br>regardless.                                                                                           | data.<br>BEINAT S.R.I.<br>PRESSURE GAUGE MOD. MD40REM-H2CH<br>Firmware version V 8.1<br>Serial number: 0102<br>Calib Date: 10/01/23                                                               |
| Print Ticket?<br>No/Yes<br>Up/Down Enter<br>press Up/Down-Ent                                 | The instrument prompts whether to print the ticket proving the test.<br>Select <b>Yes/No</b> pressing the <b>Up/Down</b> buttons.<br>Select <b>"Yes</b> ", turn on the printer and place it in line with the pressure gauge transmitter;<br>Press <b>ENTER</b> .                                                                                        | COMPANY<br>BIANCHI GIOVANNI<br>VIA ROMA 155<br>10000 MILAN<br>VAT no. 02434381200<br>info@lapolipo.it<br>Tel. 023111457562                                                                        |
| Print Graph?<br>No/Yes<br>Up/Down Enter<br>press Up/Down-Ent                                  | To print the test graph.<br>To select <b>Yes No</b> press the<br><b>Up/Down buttons.</b> Press <b>ENTER.</b><br><b>Warning!</b><br>If the test is stored, the graph can also be printed<br>from a PC at high resolution                                                                                                    | Seal Test UNI 11147<br>Pressing Pipes<br>(date)15.01.23(time)09:54<br>Underground Pipes<br>Unit of measurement: mbar<br>STABILISATION<br>Pi: 1000.1                                               |
| Keep the Prev. data<br>No/Yes<br>Up/Down Enter<br>press Up/Down-Ent                           | When performing several tests " <b>TEST</b> " or to<br>repeat a test.<br>The instrument keeps in memory the data of<br>the building where the test is being<br>performed. The latter are only lost if the<br>instrument is turned off.                                                                                                    | Sta. Time:       h 00.15         Pf:       0980.0         Difference:       0020.1         Temperature       25°C         TEST       Pi:         1000.1                                           |
|                                                                                               | Grafico ottenuto da<br>stampante<br>Press<br>+ 1%<br>+ 1%<br>+ 1%<br>- 1%<br>- 1%<br>- 2%<br>- 2%<br>- 5%                                                                                                    | Test Time: h 00.15<br>Pf: 0990.0<br>Difference: 0010.1<br>Temperature 25°C<br>[]Test Passed<br>[]Test NOT Passed<br>Franco Riva<br>Independent Business<br>Via I Maggio 54<br>Verona<br>Operator: |
|                                                                                               | - 60%                                                                                                    | Signature:                                                                                                    |

### UNI 11137 Automatic volume test

Verification of the sealing requirements, with an indirect method, as required by the standard UNI 11137

The test of **dispersions** in gas conduction systems consists of searching for any leaks by detecting the pressure drop over time.

Any pressure drop measured is related to the volume of the internal system and translated into the flow rate of dispersed gas.

Before performing the test with gas, open doors and/or windows to ensure air exchange and close all valves, making sure there are no leaks unrelated to the test.

Before performing this test, remember to have selected the size of the syringe based on the size of the system, moving from the main menu. Otherwise measurement will be incorrect see table on p. 44

Actions: Turn on the instrument, select the pressure in hPa with the SELECT button, press the TEST and **Down** buttons and follow the operations reported below

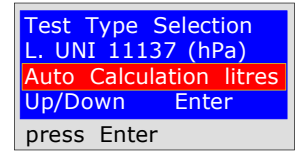

Data Sotting

| First Name Surname       | is being performed. Remember that you have a total of 20 characters available.                                    |
|--------------------------|----------------------------------------------------------------------------------------------------|
| Company                  | To enter characters, press the appropriate buttons (similar to when                                               |
| press Up/Down            | To move forward/back use the navigation keys. For white spaces use the                                            |
|                          | key with the number 1.<br>The program prompts to enter <b>the type of system</b> , whether for civil use.         |
| Data Setting             | heating, industrial use, or anything else, remembering that you have a                                            |
| Type of System           | To enter characters, press the appropriate buttons (similar to when sending                                       |
| Up/Down                  | an SMS).                                                                                                    |
|                          | key with the number 1.                                                                                            |
| Data Catting             | The program prompts to enter <b>the address of the building</b> in which the test                                 |
| Address                  | is being performed, remembering that you have a total of 20 characters available.                                 |
| Up/Down                  | To enter characters, press the appropriate buttons (similar to when sending                                       |
| press Up/Down            | To move forward/back use the navigation keys. For white spaces use the                                            |
|                          | key with the number 1.<br>The program prompts to enter <b>the post code</b> , <b>the city and the province</b> of |
| Data Setting             | the <b>building</b> in which the test is being performed, remembering that you                                    |
| POSICOUE - LOCATION - PV | To enter characters, press the appropriate buttons (similar to when sending                                       |
| Up/Down                  | an SMS).                                                                                                    |
| press Up/Down            | key with the number 1.                                                                                            |
| Data Setting             | The program prompts whether to finish entering the data.                                                          |
| End Programs             | Press <b>Up/Down</b> to re-read the data entered.<br>To modify any data use the navigation keys, and correct      |
| Up/Down                  |                                                                                                    |
| press Up/Down            | Press ENTER to finish and exit the program.                                                                       |
| Select Gas Type          | The program acks what type of gas the test should be used with:                                                   |
| Natural das/LPG/Air      | Natural Gas and/or LPG Gas, or Air.                                                                               |
| Up/Down Enter            | To select the type of gas press the <b>Up/Down</b> keys and once the gas has been selected press <b>ENTER</b>     |
| press Up/Down-Ent        |                                                                                                    |
|                          |                                                                                                    |

The program prompts to enter **the location of the system** where the test is being performed. Remember that you have a total of 20 characters

The instrument prompts whether to perform this test, press ENTER

### **UNI 11137** Automatic volume test

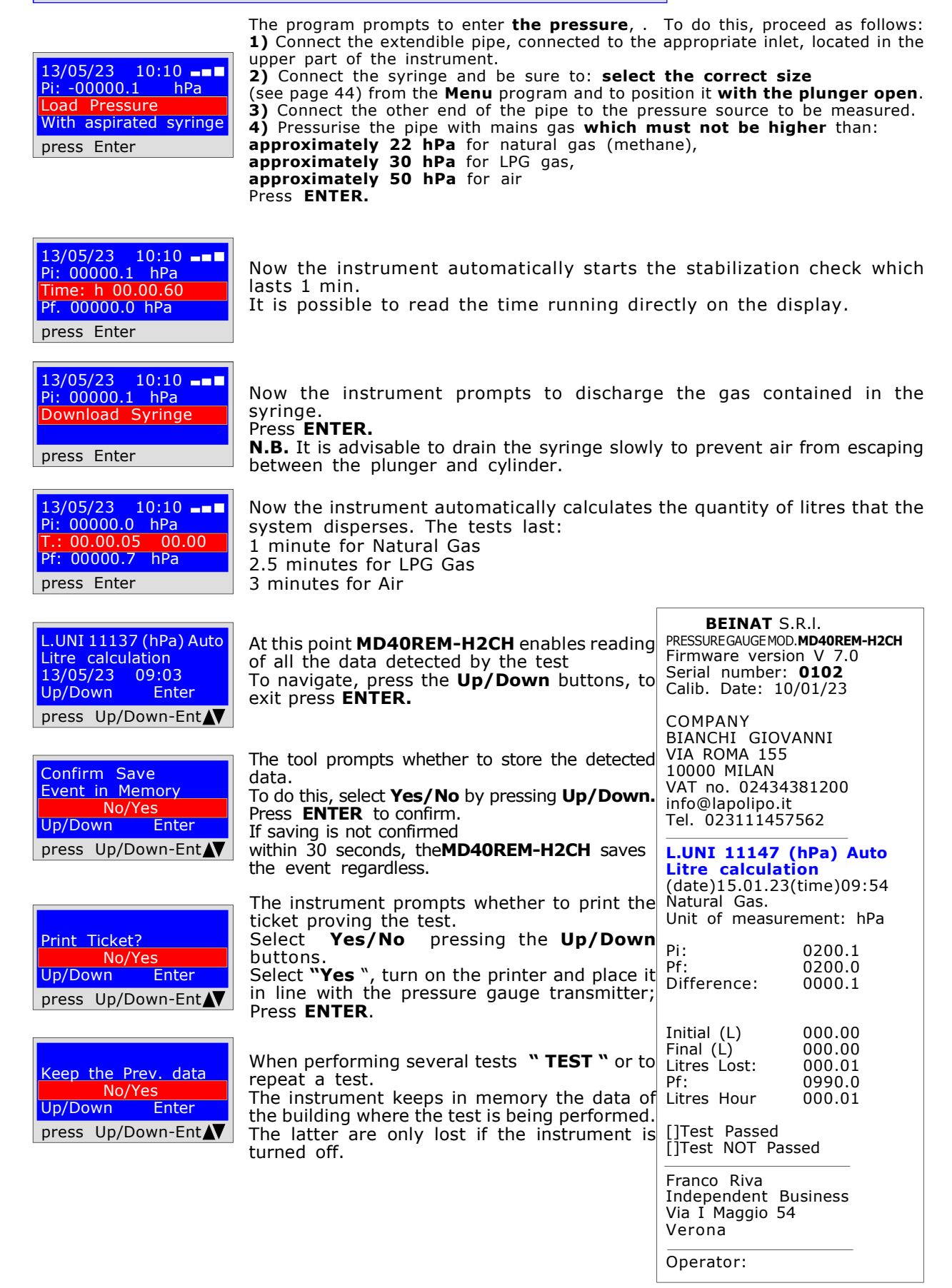

### UNI 11137 Volume manual test

Measurement of dispersions in domestic gas systems suitable for all systems with the indirect method, as required by the Standard UNI 11137 of art. 6.4

The test procedure must be performed with the natural pressure of the gas in the network which must not be higher than **approximately 22 hPa** for natural gas, **approximately 30 hPa** for LPG gas, or as required by UNI 11137 by pumping air into the pipes at a maximum pressure of 50 **hPa**.

**Before** performing the test with gas, open doors and/or windows to ensure air exchange and close all valves, making sure there are no leaks unrelated to the test.

Actions: Turn on the instrument, select with the SELECT button the pressure in hPa, press the TEST button once and 2 times Down and follow the operations below

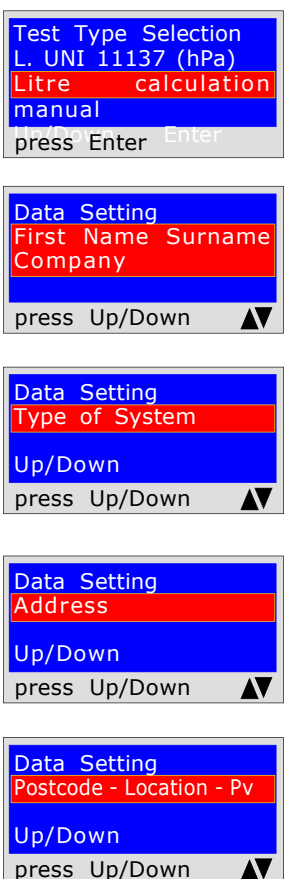

Data Setting End Programs

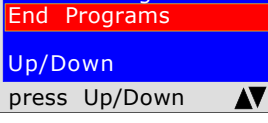

| Select Gas Type                      |
|--------------------------------------|
| Natural gas/LPG/Air<br>Up/Down Enter |
| press Up/Down-Ent                    |

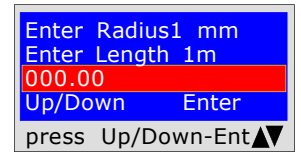

The instrument prompts whether to perform this test, press **ENTER** 

The program prompts to enter **the location of the system** where the test is being performed. Remember that you have a total of 20 characters available. To enter characters, press the appropriate buttons (similar to when sending an SMS). To move forward/back use the navigation keys. For white spaces use the

To move forward/back use the navigation keys. For white spaces use the key with the number 1.

The program prompts to enter **the type of system**, whether for civil use, heating, industrial use, or anything else, remembering that you have a total of 20 characters available.

To enter characters, press the appropriate buttons (similar to when sending an SMS).

To move forward/back use the navigation keys. For white spaces use the key with the number 1.

The program prompts to enter **the address of the building** in which the test is being performed, remembering that you have a total of 20 characters available. To enter characters, press the appropriate buttons (similar to when sending an SMS).

To move forward/back use the navigation keys. For white spaces use the key with the number 1.

The program prompts to enter **the post code, the city and the province** of the **building** in which the test is being performed, remembering that you have a total of 20 characters available.

To enter characters, press the appropriate buttons (similar to when sending an SMS).

To move forward/back use the navigation keys. For white spaces use the key with the number 1.

The program prompts whether to finish entering the data. Press **Up/Down** to re-read the data entered. To modify any data use the navigation keys, and correct.

Press **ENTER** to finish and exit the program.

The program asks what type of gas the test should be used with: Natural Gas and/or LPG Gas, or Air. To select the type of gas press the **Up/Down** keys and once the gas has been selected press **ENTER**.

You are asked to enter the diameter and length measurements to calculate the volume.

Enter the **radius** (see table on page 44), press **Up/Down**, enter the **length** expressed in metres, press **Up/Down** 

The MD40REM-H2CH asks for this operation **three times**. This is because different systems are made with different sizes. If the pipe is built with a single diameter, enter the dimension only once or twice. Press **ENTER**.

### UNI 11137 Volume manual test

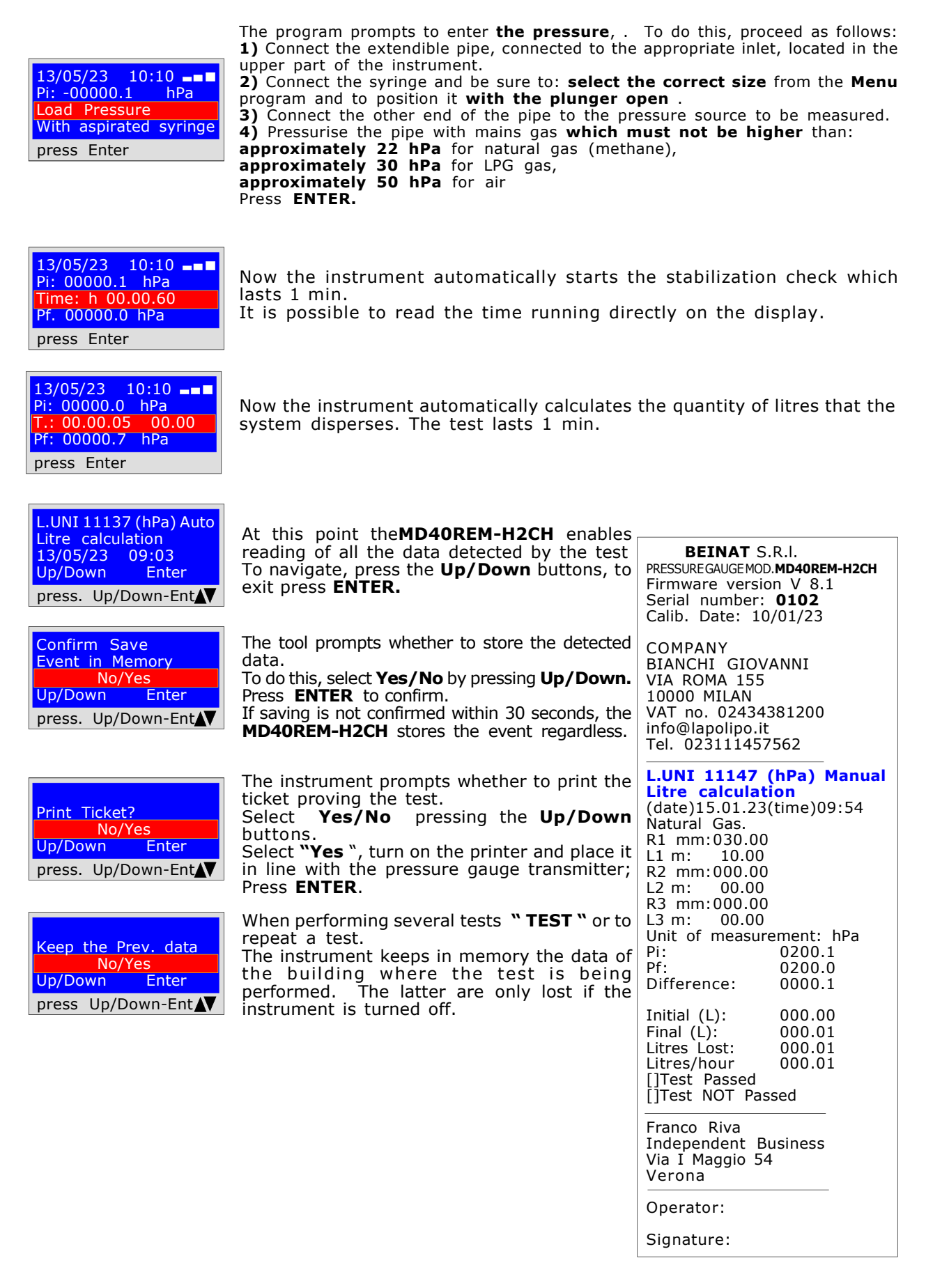

#### UNI 11137

Check max 18 dm<sup>3</sup>

Measurement of dispersions in domestic gas systems suitable for all systems with the indirect method, as required by the Standard UNI 11137 of art. 6.2.2 The test procedure must be performed with the natural pressure of the gas in the network at a

The test procedure must be performed with the natural pressure of the gas in the network at a maximum pressure of: **approximately 22 hPa** for natural gas (methane), **approximately 30 hPa** for LPG gas.

**Before** performing the test with gas, open doors and/or windows to ensure air exchange and close all valves, making sure there are no leaks unrelated to the test. **Actions:** Turn on the instrument, select with the **SELECT** button the pressure in **Pa**, press the **TEST** button once and **2** times **Down** and follow the operations below

| Test Type Selection<br>UNI 11137 Pa Test<br>Check max 25dm^3<br>Up/Down Enter<br>press Enter |
|----------------------------------------------------------------------------------------------|
| Data Setting<br>First Name Surname<br>Company<br>press Up/Down                               |
| Data Setting<br>Type of System<br>Up/Down<br>press Up/Down                                   |
| Data Setting<br>Address<br>Up/Down<br>press Up/Down                                          |
| Data Setting<br>Postcode - Location - Pv<br>Up/Down<br>press Up/Down                         |
| Data Setting<br>End Programs<br>Up/Down<br>press Up/Down                                     |

| Select Gas Type     |
|---------------------|
| Natural gas/LPG/Air |
| Up/Down Enter       |
| press. Up/Down-Ent  |

| 13/05/23 10:10                  |
|---------------------------------|
| Pi: -00000.1 Pa                 |
| Load Pressure                   |
| 2200 Pa (220mmH <sup>2</sup> O) |
| press Enter                     |

The instrument prompts whether to perform this test, press ENTER

The program prompts to enter **the location of the system** where the test is being performed. Remember that you have a total of 20 characters available. To enter characters, press the appropriate buttons (similar to when sending an SMS). To move forward/back use the navigation keys. For white spaces use the

To move forward/back use the navigation keys. For white spaces use the key with the number 1.

The program prompts to enter **the type of system**, whether for civil use, heating, industrial use, or anything else, remembering that you have a total of 20 characters available.

To enter characters, press the appropriate buttons (similar to when sending an SMS).

To move forward/back use the navigation keys. For white spaces use the key with the number 1.

The program prompts to enter **the address of the building** in which the test is being performed, remembering that you have a total of 20 characters available. To enter characters, press the appropriate buttons (similar to when sending an SMS).

To move forward/back use the navigation keys. For white spaces use the key with the number 1.

The program prompts to enter **the post code, the city and the province** of the **building** in which the test is being performed, remembering that you have a total of 20 characters available.

To enter characters, press the appropriate buttons (similar to when sending an SMS).

To move forward/back use the navigation keys. For white spaces use the key with the number 1.

The program prompts whether to finish entering the data. Press **Up/Down** to re-read the data entered. To modify any data use the navigation keys, and correct.

Press ENTER to finish and exit the program.

The program asks what type of gas the test should be used with: Natural Gas (methane) and/or Town Gas (LPG). To select the type of gas press the **Up/Down** keys and once the gas has been selected press **ENTER**.

The program prompts to enter **the pressure**,. To do this, proceed as follows: **1)** Connect the extendible pipe, connected to the appropriate inlet, located in the upper part of the instrument.

2) Connect the other end of the pipe to the pressure source to be measured.
3) WITH NATURAL GAS Pressurise the pipe with mains gas 2200 Pa approx. Press ENTER.

**4)** WITH LPG, Pressurise the pipe with mains gas at **3000 Pa approx**. Press ENTER.

| UNI 11137                                                                                | Check max 18 dm <sup>3</sup>                                                                                                    |                                                                                                    |
|------------------------------------------------------------------------------------------|----------------------------------------------------------------------------------------------------|----------------------------------------------------------------------------------------------------|
| 13/05/23 10:10 =<br>Pi: -00000.1 Pa<br>Time: h 00.14.30<br>Pf: -0000.1 Pa<br>press Enter | Now the instrument automatically st<br>lasts 10 seconds.<br>The time elapsing can be read direct                                                                                                    | arts the stabilization check which<br>tly on the display.                                                                                                    |
| 13/05/23 10:10 =<br>Pi: 00000.0 Pa<br>T.: h 00.00.60<br>Pf. 00000.0 Pa<br>press Enter    | The tool now automatically starts the very will notice that the <b>Time</b> will start the The test lasts exactly:<br><b>1 minute</b> for Natural Gas<br><b>2 minutes</b> for LPG gas.<br>N.B. the leak must not exceed 100 Parts | erification check. On the display you<br>countdown;<br>a (1 millibar)                                                                                                    |
| L.UNI 11137 Pa<br>Check max25dm^<br>13/05/23 09:03<br>Up/Down Enter<br>press Up/Down-Ent | At this point the <b>MD40REM-H2CH</b> enables by the test<br>To navigate, press the <b>Up/Down</b> butto                                                                                                    | ples reading of all the data detected ons, to exit press <b>ENTER.</b>                                                                                                    |
| Confirm Save<br>Event in Memory<br>No/Yes<br>Up/Down Enter<br>press Up/Down-Ent          | The tool prompts whether to store the de<br>To do this, select <b>Yes/No</b> by pressing <b>Up/</b><br>If saving is not confirmed within 30 secon<br>event regardless.                                                            | tected data.<br><b>Down.</b> Press <b>ENTER</b> to confirm.<br>ds, the <b>MD40REM-H2CH</b> stores the                                                                                                    |
| Print Ticket?<br>No/Yes<br>Up/Down Enter<br>press Up/Down-Ent                            | The instrument prompts whether to prive Select <b>Yes/No</b> pressing the <b>Up/Dow</b> Select <b>"Yes</b> ", turn on the printer and pl transmitter; press <b>ENTER</b> .                                                        | nt the ticket proving the test.<br>/n buttons.<br>ace it in line with the pressure gauge                                                                                                    |
| Keep the Prev. data<br>No/Yes<br>Up/Down Enter                                           | When performing several tests " <b>TEST</b><br>The instrument keeps in memory the dibeing performed. The latter are only lo                                                                                                    | " or to repeat a test.<br>ata of the building where the test is<br>ost if the instrument is turned off.                                                                                                    |
|                                                                                          | V                                                                                                    | BEINAT S.R.I.<br>PRESSUREGAUGEMOD.MD40REM-H2CH<br>Firmware version V 8.1<br>Serial number: 0102<br>Calib. Date: 10/01/23<br>COMPANY<br>BIANCHI GIOVANNI<br>VIA ROMA 155<br>10000 MILAN<br>VAT no. 02434381200<br>info@lanolino it |
|                                                                                          | Grafico ottenuto da<br>stampante<br>Press                                                                                                    | Tel. 023111457562<br>UNI 11137 Test (Pa)<br>Check max 25 dm^3<br>(date)15 01 23(time)09:54                                                                                                    |

| stampa | ante |       |
|--------|------|-------|
| Press  |      |       |
| + 1%   |      |       |
| + 1%   |      |       |
| + 1%   |      |       |
| 0%     |      |       |
| -1%    |      |       |
| -1%    |      | 1111  |
| - 2%   |      |       |
| - 5%   |      |       |
| - 30%  |      |       |
| - 60%  |      |       |
|        |      | Tempo |
|        |      |       |

| 10000 MILAN<br>VAT no. 0243<br>info@lapolipo<br>Tel. 0231114  | 34381200<br>.it<br>57562                              |
|---------------------------------------------------------------|-------------------------------------------------------|
| UNI 11137<br>Check ma<br>(date)15.01.2                        | <b>Test (Pa)</b><br><b>x 25 dm^3</b><br>23(time)09:54 |
| Natural Gas<br>Pi: (Pa)<br>Pf: (Pa)<br>Diff:(Pa)<br>dPmax(Pa: | 02200<br>02198<br>00002<br>00002                      |
| Test OK                                                       |                                                       |
| Franco Riva<br>Independent<br>Via I Maggio<br>Verona          | Business<br>54                                        |

Operator:

Signature:

UNI 11137

Seal Test

Leak check of the meter valve, as required by the Standard UNI 11137 art. 6.2.3 The test procedure is performed directly in the gas mains pipe to check the tightness of the meter valve.

**Before** performing the gas test, open doors and/or windows to ensure air exchange. **Actions:** Turn on the instrument, select with the **SELECT** button the pressure in **mmh2O**, press the **TEST** button once and **4** times **Down** and follow the operations below

| Test Type Selection<br>UNI 11137 Pa Test<br>Leak test<br>Up/Down Enter<br>press Enter | The instrument prompts whether to perform this test, press <b>ENTER</b>                                                                                                    |
|---------------------------------------------------------------------------------------|----------------------------------------------------------------------------------------------------|
| Data Setting<br>First Name Surname<br>Company<br>press Up/Down                        | The program prompts to enter <b>the location of the system</b> where the test<br>is being performed. Remember that you have a total of 20 characters<br>available. To enter characters, press the appropriate buttons (similar to<br>when sending an SMS).<br>To move forward/back use the navigation keys. For white spaces use the<br>key with the number 1.                                                                      |
| Data Setting<br>Type of System<br>Up/Down<br>press Up/Down                            | The program prompts to enter <b>the type of system</b> , whether for civil use, heating, industrial use, or anything else, remembering that you have a total of 20 characters available.<br>To enter characters, press the appropriate buttons (similar to when sending an SMS).<br>To move forward/back use the navigation keys. For white spaces use the key with the number 1.                                                   |
| Data Setting<br>Address<br>Up/Down<br>press Up/Down                                   | The program prompts to enter <b>the address of the building</b> in which the test<br>is being performed, remembering that you have a total of 20 characters<br>available. To enter characters, press the appropriate buttons (similar to<br>when sending an SMS).<br>To move forward/back use the navigation keys. For white spaces use the<br>key with the number 1.                                                               |
| Data Setting<br>Postcode - Location - Pv<br>Up/Down<br>press Up/Down                  | The program prompts to enter <b>the post code</b> , <b>the city and the province</b> of the <b>building</b> in which the test is being performed, remembering that you have a total of 20 characters available.<br>To enter characters, press the appropriate buttons (similar to when sending an SMS).<br>To move forward/back use the navigation keys. For white spaces use the key with the number 1.                            |
| Data Setting<br>End Programs<br>Up/Down<br>press Up/Down                              | The program prompts whether to finish entering the data.<br>Press <b>Up/Down</b> to re-read the data entered.<br>To modify any data use the navigation keys, and correct.<br>Press <b>ENTER</b> to finish and exit the program.                                                                                                    |
| 13/05/23 10:10 == Pi: -00000.0 mmH <sup>2</sup> O<br>Discharge System<br>press Enter  | <ul> <li>The program prompts to discharge the pressure. To do this, proceed as follows:</li> <li>1) lose the gas meter valve.</li> <li>2) Discharge the gas pressure to the outside.</li> <li>3) Connect the extendible pipe connected to the appropriate inlet, which is located in the upper part of the instrument.</li> <li>4) Connect the other end of the pipe to the pressure source to be measured. Press ENTER.</li> </ul> |
|                                                                                       |                                                                                                    |

Next Tests and Measurements according to the Regulations
UNITITIS7 Seal Test

13/05/23 10:10 ■■ Pi: -00000.1 mmH<sup>2</sup>O Time: h 00.14.30 Pf: -0000.1 mmH<sup>2</sup>O

press Enter

Now the instrument automatically starts the leak check. On the display you will notice that the **Time** starts the countdown; The test lasts exactly **15 minutes**.

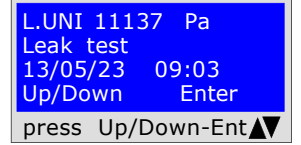

At this point it enables reading of all the data detected during the test

To navigate, press the Up/Down buttons. To exit press ENTER

Confirm Save Event in Memory No/Yes Up/Down Enter press Up/Down-Ent

Print Ticket? No/Yes Up/Down Enter press Up/Down-Ent

Keep the Prev. data No/Yes Up/Down Enter press Up/Down-Ent The tool prompts whether to store the detected data. To do this, select **Yes/No** by pressing **Up/Down**. Press **ENTER** to confirm. If saving is not confirmed within 30 seconds, the **MD40REM-H2CH** stores the event regardless.

The instrument prompts whether to print the ticket proving the test. Select **Yes/No** pressing the **Up/Down** buttons. Select **"Yes**", turn on the printer and place it in line with the pressure gauge transmitter; press **ENTER**.

When performing several tests "**TEST**" or to repeat a test. The instrument keeps in memory the data of the building where the test is being performed. The latter are only lost if the instrument is turned off.

> BEINAT S.R.I. PRESSURE GAUGE MOD. MD40REM-H2CH Firmware version V 8.1 Serial number: 0102 Calib. Date: 10/01/23 COMPANY BIANCHI GIOVANNI VIA ROMA 155 10000 MILAN VAT no. 02434381200 info@lapolipo.it Tel. 023111457562 Ver. UNI 11137 Leak test (date)15.01.23 09:54 Unit of measurement: mmH2O 00000.1 Pi Pf 00000.0 Difference: 00000.1 []Test Passed []Test NOT Passed Franco Riva Independent Business Via I Maggio 54 Verona **Operator:** Signature:

UNI 11137

**Mechanical seal** 

System leak check, as required by the Standard UNI 11137 The test procedure is performed by pumping air to check the tightness of the system **Actions:** Turn on the instrument, select with the **SELECT** button the pressure in **mbar 3 approx.**, press the **TEST** button once and **4** times **down** and follow the operations below

| Test Type Selection<br>UNI 11137 mbar test<br>Mechanical seal<br>Up/Down Enter<br>press Enter | The instrument prompts whether to perform this test, press ENTER                                                                                                    |
|-----------------------------------------------------------------------------------------------|----------------------------------------------------------------------------------------------------|
| Data Setting<br>First Name Surname<br>Company<br>press Up/Down                                | The program prompts to enter <b>the location of the system</b> where the test<br>is being performed. Remember that you have a total of 20 characters<br>available. To enter characters, press the appropriate buttons (similar to<br>when sending an SMS).<br>To move forward/back use the navigation keys. For white spaces use the<br>key with the number 1.                                                                                                    |
| Data Setting<br>Type of System<br>Up/Down<br>press Up/Down                                    | The program prompts to enter <b>the type of system</b> , whether for civil use, heating, industrial use, or anything else, remembering that you have a total of 20 characters available.<br>To enter characters, press the appropriate buttons (similar to when sending an SMS).<br>To move forward/back use the navigation keys. For white spaces use the key with the number 1.                                                                                   |
| Data Setting<br>Address<br>Up/Down<br>press Up/Down                                           | The program prompts to enter <b>the address of the building</b> in which the test is being performed, remembering that you have a total of 20 characters available. To enter characters, press the appropriate buttons (similar to when sending an SMS). To move forward/back use the navigation keys. For white spaces use the key with the number 1.                                                                                                    |
| Data Setting<br>Postcode - Location - Pv<br>Up/Down<br>press Up/Down                          | The program prompts to enter <b>the post code, the city and the province</b> of the <b>building</b> in which the test is being performed, remembering that you have a total of 20 characters available.<br>To enter characters, press the appropriate buttons (similar to when sending an SMS).<br>To move forward/back use the navigation keys. For white spaces use the key with the number 1.                                                                    |
| Data Setting<br>End Programs<br>Up/Down<br>press Up/Down                                      | The program prompts whether to finish entering the data.<br>Press <b>Up/Down</b> to re-read the data entered.<br>To modify any data use the navigation keys, and correct.<br>Press <b>ENTER</b> to finish and exit the program.                                                                                                    |
| Sensor Type<br>External 10/25/40 bar<br>Up/Down Enter<br>press Enter                          | The program asks which type of sensor should be used: 10/25/40 bar<br>Choose by pressing-/Down and Press <b>ENTER</b> to confirm<br><b>Attention!</b> this test cannot be performed with an internal sensor.                                                                                                    |
| Test Time (hh.mm)<br>00.00<br>Up/Down<br>Up/Down                                              | The program prompts to enter <b>the time</b> (expressed in hours and minutes)<br>of the duration of the test. To do this, proceed as follows:<br>1) Type in the hours remembering that the maximum time that can be<br>entered is <b>11 hours and 59 minutes</b> .<br>2) To move from one digit to another use the <b>Right</b> and <b>Left</b> buttons<br>3) After setting the Hours and Minutes, press the buttons to continue with<br>the <b>Up/Down</b> program |

4) At this point the instrument stabilises the pressure switch.

| Next Tests and Mea                                                                                                    | surements according to the Regulations                                                                                                    |                                                                                                    |
|----------------------------------------------------------------------------------------------------|----------------------------------------------------------------------------------------------------|----------------------------------------------------------------------------------------------------|
| UNI 11137                                                                                                    | Mechanical seal                                                                                                    |                                                                                                    |
| 13/05/23 10:10 ■■<br>Pi: -00000.0 mbar<br>Load Pressure<br>with air<br>press Enter<br>13/05/23 10:10 ■■<br>Pi: 00000.0 mbar<br>T.: h 00.00.6<br>Pf. 00000 0 mbar | <ul> <li>The program asks to load the pressure. To</li> <li>1) Connect the pressure switch to the pip measured.</li> <li>2) Connect the external pressure switch int at the bottom of the instrument.</li> <li>3) Select the mbar scale, or the desired so</li> <li>4) Pressurise the pipe. Press ENTER.</li> <li>Now the instrument automatically starts the will notice that the Time starts the counter that the total press are the previous the pressure of the starts the counter that the total press the previous the starts the counter that the total press the previous the previous the starts the counter that the total press the previous the starts the counter that the total press the previous the starts the counter that the total press the previous the starts the counter that the total press the previous the starts the counter that the total press the previous the starts the counter that the total press the previous the starts the counter that the total press the previous the starts the counter that the total press the previous the starts the counter that the total press the previous the starts the counter that the total press the previous the starts the counter that the total press the previous the starts the counter that the total press the previous the starts the counter the total press the previous the starts the counter the total press the previous the starts the counter the total press the previous the starts the counter the total press the previous the starts the total press the previous the starts the counter total press the previous the starts the starts the total press the previous the previous the starts the total press the previous the starts the total press the previous the starts the total press the previous the starts the total press the previous the starts the total press the previous the starts the total press the previous the starts the total press the previous the starts the total press the previous the starts the total press the previous the starts the total press the previous the starts the total press</li></ul> | o do this, proceed as follows:<br>e of the pressure source to be<br>o the appropriate input, located<br>cale.<br>leak check. On the display you<br>lown.                                                                                                    |
| press Enter<br>L.UNI 11137 mbar<br>Mechanical seal<br>13/05/23 09:03<br>Up/Down Enter<br>press Up/Down-Ent                                                       | At this point it enables reading of all the d<br>To navigate, press the <b>Up/Down</b> buttons,                                                                                                    | ata detected by the test<br>to exit press <b>ENTER.</b>                                                                                                    |
| Confirm Save<br>Event in Memory<br>No/Yes<br>Up/Down Enter<br>press Up/Down-Ent                                                                                  | The tool prompts whether to store the detected<br>To do this, select <b>Yes/No</b> by pressing <b>Up/Dow</b><br>If saving is not confirmed within 30 seconds, to<br>event regardless.                                                                                                    | ed data.<br><b>m.</b> Press <b>ENTER</b> to confirm.<br>he <b>MD40REM-H2CH</b> stores the                                                                                                    |
| Print Ticket?<br>No/Yes<br>Up/Down Enter<br>press Up/Down-Ent                                                                                                    | The instrument prompts whether to print the Select <b>Yes/No</b> pressing the <b>Up/Down</b> by Select <b>"Yes</b> ", turn on the printer and place in transmitter; Press <b>ENTER</b> .                                                                                                    | ne ticket proving the test.<br>uttons.<br>t in line with the pressure gauge                                                                                                    |
| Keep the Prev. data<br>No/Yes<br>Up/Down Enter<br>press Up/Down-Ent                                                                                              | When performing several tests " <b>TEST</b> " of<br>The instrument keeps in memory the data of<br>being performed. The latter are only lost if<br>Grafico ottenuto da<br>stampante<br>Press<br>+ 1%<br>+ 1%<br>+ 1%<br>- 1%                                                                                                    | BEINAT S.R.I.         PRESSUREGAUGEMOD.MD40REM-H2CH         Firmware version V 8.1         Serial number: 0102         Calib. Date: 10/01/23         COMPANY         BIANCHI GIOVANNI         VIA ROMA 155         10000 MILAN         VAT no. 02434381200         info@lapolipo.it         Tel. 023111457562         Ver. UNI 11137 mbar         Mechanical seal         (date)15.01.23(time)09:54         Unit of measurement: mbar         Pi:       00000.1         Pf:       00000.1         Difference:       00000.1         Test OK |
|                                                                                                    | - 2%<br>- 5%<br>- 30%                                                                                                    | Franco Riva<br>Independent Business<br>Via I Maggio 54<br>Verona<br>Operator:                                                                                                    |

тетро

Signature:

### **Tests and Measurements according to the Regulations** UNI 7129 - UNI 11137 - UNI 10845

### **UNI 10845**

**Pressure Flue Test** 

Flue pressure tightness control, as required by the Standard UNI 10845 The test procedure is performed directly in the flue of the building, to check its tightness.

Actions:Turn on the instrument, select with the SELECT button the pressure in **Pa**, press the **TEST** button once and **6** times **Down** and follow the operations below

| Test Type Selection<br>UNI 10845 Pres. (Pa)Flue TestUp/DownEnterpress Enter | The instrument prompts whether to perform this test, press ENTER                                                                                                    |
|-----------------------------------------------------------------------------|----------------------------------------------------------------------------------------------------|
| Data Setting<br>First Name Surname<br>Company<br>press Up/Down              | The program prompts to enter <b>the location of the system</b> where the test<br>is being performed. Remember that you have a total of 20 characters<br>available. To enter characters, press the appropriate buttons (similar to<br>when sending an SMS).<br>To move forward/back use the navigation keys. For white spaces use the<br>key with the number 1.                                   |
| Data Setting<br>Type of System<br>Up/Down<br>press Up/Down                  | The program prompts to enter <b>the type of system</b> , whether for civil use, heating, industrial use, or anything else, remembering that you have a total of 20 characters available.<br>To enter characters, press the appropriate buttons (similar to when sending an SMS).<br>To move forward/back use the navigation keys. For white spaces use the key with the number 1.                |
| Data Setting<br>Address<br>Up/Down<br>press Up/Down                         | The program prompts to enter <b>the address of the building</b> in which the test<br>is being performed, remembering that you have a total of 20 characters<br>available. To enter characters, press the appropriate buttons (similar to<br>when sending an SMS).<br>To move forward/back use the navigation keys. For white spaces use the<br>key with the number 1.                            |
| Data Setting<br>Postcode - Location -<br>Pv<br>press Up/Down                | The program prompts to enter <b>the post code, the city and the province</b> of the <b>building</b> in which the test is being performed, remembering that you have a total of 20 characters available.<br>To enter characters, press the appropriate buttons (similar to when sending an SMS).<br>To move forward/back use the navigation keys. For white spaces use the key with the number 1. |
| Data Setting<br>End Programs<br>Up/Down<br>press Up/Down                    | The program prompts whether to finish entering the data.<br>Press <b>Up/Down</b> to re-read the data entered.<br>To modify any data use the navigation keys, and correct.<br>Press <b>ENTER</b> to finish and exit the program.                                                                                                    |
| Round Flue?<br>Yes/No<br>press Enter                                        | The program asks for the size of the flue, whether round and/or quadrilateral in which the test is to be performed, select the type with the buttons <b>Up/Down</b> . Press <b>ENTER.</b>                                                                                                    |
| Enter Diameter cm<br>00.00<br>Up/Down<br>Up/Down                            | The program asks for the diameter of the round flue, or the length of the side, if the flue is square.<br>This last measurement is requested twice. The flue might also be rectangular. Press <b>Up/Down</b>                                                                                                    |
| Enter Height m<br>00.00<br>press Enter                                      | The program asks for the height of the flue in meters. Enter data and press <b>ENTER</b>                                                                                                    |

| Next Tests and Mea                                                                         | surements according to the Regulations                                                                                                    |                                                                                                    |
|--------------------------------------------------------------------------------------------|----------------------------------------------------------------------------------------------------|----------------------------------------------------------------------------------------------------|
| UNI 10845                                                                                  | Pressure Flue Test                                                                                                    |                                                                                                    |
| Test Type SelectionNot Forced:40 PaForc.Ext.Enab:200 PaForc.Ext.NotEnab:200Papress Enter   | The program asks which type of flue shou<br><b>Down</b> to select:<br>Not Forced<br>Forced External close to homes<br>Forced External not close to homes<br>Select and press <b>Enter</b>      | ld be examined. Press <b>Up/</b>                                                                                                    |
| Wait<br>Stabilization in<br>progress                                                       | Now the instrument asks for a moment's painternal pressure switch, therefore giving t                                                                                                    | ause in order to stabilize the<br>he best test result.                                                                                                    |
| 13/05/23 10:10                                                                             | 1) Load 40 Pa if the flue is not forced.                                                                                                    |                                                                                                    |
| Pi: -00040.0 Pa<br>Load 40 Pa                                                              | 2) Load 200 Pa if the flue is Forced.                                                                                                    |                                                                                                    |
| Load 200 Pa<br>press Enter                                                                 | The necessary pressure is specifically requ<br>Press <b>Enter</b>                                                                                                    | iested.                                                                                                    |
| 13/05/23 10:10 <b>■</b> ■<br>Pi: 00040. Pa<br>Time: h 00.00.05<br>Pf:_00000.7 Pa           | The instrument automatically calculates th<br>system disperses.<br>The test lasts 5 min.                                                                                                    | e quantity of litres that the                                                                                                    |
| L. UNI 10845 Pres. Pa<br>Flue Test<br>13/05/23 09:03<br>Up/Down Enter<br>press Up/Down-Ent | At this point the <b>MD40REM-H2CH</b> enables re<br>by the test<br>To navigate, press the <b>Up/Down</b> buttons, to                                                                           | eading of all the data detected o exit press ENTER.                                                                                                    |
| Confirm Save<br>Event in Memory<br>No/Yes<br>Up/Down Enter                                 | The tool prompts whether to store the detected<br>To do this, select <b>Yes/No</b> by pressing <b>Up/Down</b><br>If saving is not confirmed within 30 seconds, the<br>event regardless.        | data.<br>Press ENTER to confirm.<br>MD40REM-H2CH stores the                                                                                                    |
| press Up/Down-Ent                                                                          | The instrument prompts whether to print the                                                                                                    | PRESSURE GAUGE MOD. MD40REM-H2CH<br>Firmware version V 8.1<br>Serial number: 0102<br>Calib Date: 10/01/23                                                                                                    |
| Print Ticket?<br>No/Yes<br>Up/Down Enter<br>press Up/Down-Ent                              | Select <b>Yes/No</b> pressing the <b>Up/Down</b><br>buttons.<br>Select <b>"Yes</b> ", turn on the printer and place it<br>in line with the pressure gauge transmitter;<br>Press <b>ENTER</b> . | COMPANY<br>BIANCHI GIOVANNI<br>VIA ROMA 155<br>10000 MILAN                                                                                                    |
|                                                                                            | When performing several tests "TEST" or to                                                                                                    | info@lapolipo.it<br>Tel. 023111457562                                                                                                    |
| Keep the Prev. data<br>No/Yes<br>Up/Down Enter<br>press Up/Down-Ent                        | repeat a test.<br>The instrument keeps in memory the data of<br>the building where the test is being<br>performed. The latter are only lost if the<br>instrument is turned off.                | UNI 10845         Pres.(Pa)           Flue Test           (date)15.01.23(time)09:54           Forz.Ext.           NAbit         200 Pa           Diameter (cm):         30.00           Height(m):         10.00           Unit of measurement:         Pa           Pi:         00200.1           Pf:         00200.0           Difference:         00000.1           Reference:         00004.1 |
|                                                                                            |                                                                                                    | Test OK                                                                                                    |
|                                                                                            |                                                                                                    | Franco Riva<br>Independent Business<br>Via I Maggio 54<br>Verona                                                                                                    |
|                                                                                            |                                                                                                    | Operator:                                                                                                    |
|                                                                                            |                                                                                                    | Signature:                                                                                                    |

### **Tests and Measurements according to the Regulations** UNI 7129 - UNI 11137 - UNI 10845

### **UNI 10845**

**Depression Flues Test** 

Check the flue depression for leaks, as required by the Standard  ${\bf UNI\ 10845}$  The test procedure is performed directly in the flue of the building to check the draft

Actions: Turn on the instrument, select with the SELECT button the pressure in Pa, press the TEST button once and 7 times Down and follow the operations below

| Test Type SelectionUNI 10845 Pres. (Pa)Flue DraftUp/Down Enterpress Enter                                 | The instrument prompts whether to perform this test, press <b>ENTER</b><br>To continue, insert the sampling probe supplied into the flue                                                                                                    |
|----------------------------------------------------------------------------------------------------|----------------------------------------------------------------------------------------------------|
| Data Setting<br>First Name Surname<br>Company<br>press Up/Down                                            | The program prompts to enter <b>the location of the system</b> where the test<br>is being performed. Remember that you have a total of 20 characters<br>available. To enter characters, press the appropriate buttons (similar to<br>when sending an SMS).<br>To move forward/back use the navigation keys. For white spaces use the<br>key with the number 1.                                   |
| Data Setting       Type of System       Up/Down       press Up/Down                                       | The program prompts to enter <b>the type of system</b> , whether for civil use, heating, industrial use, or anything else, remembering that you have a total of 20 characters available.<br>To enter characters, press the appropriate buttons (similar to when sending an SMS).<br>To move forward/back use the navigation keys. For white spaces use the key with the number 1.                |
| Data Setting<br>Address<br>Up/Down<br>press Up/Down                                                       | The program prompts to enter <b>the address of the building</b> in which the test is being performed, remembering that you have a total of 20 characters available. To enter characters, press the appropriate buttons (similar to when sending an SMS). To move forward/back use the navigation keys. For white spaces use the key with the number 1.                                           |
| Data Setting<br>Postcode - Location - Pv<br>Up/Down<br>press Up/Down                                      | The program prompts to enter <b>the post code, the city and the province</b> of the <b>building</b> in which the test is being performed, remembering that you have a total of 20 characters available.<br>To enter characters, press the appropriate buttons (similar to when sending an SMS).<br>To move forward/back use the navigation keys. For white spaces use the key with the number 1. |
| Data Setting<br>End Programs<br>Up/Down<br>press Up/Down                                                  | The program prompts whether to finish entering the data.<br>Press <b>Up/Down</b> to re-read the data entered.<br>To modify any data use the navigation keys, and correct.<br>Press <b>ENTER</b> to finish and exit the program.                                                                                                    |
| Temperature       Sensor         Enter       Yes/No         Up/Down       Enter         press       Enter | The program asks if you also want to measure the flue temperature; remember that the thermometer reaches up to 450°C. Press <b>ENTER</b>                                                                                                    |
| Wait<br>Stabilization in progress                                                                         | Now the instrument asks for a moment's pause in order to stabilize the internal pressure switch, therefore giving the best test result.                                                                                                    |

| Next | Tests and Measurements according to the Regulations |
|------|-----------------------------------------------------|
|      |                                                     |

**UNI 10845** 

**Depression Flues Test** 

| 13/05/23   10:10     Press   Enter   press Enter                                            | The tool now waits for Enter to be pressed.<br>Before proceeding to measure the flue draft:<br>Connect the pipe to the specific negative pressure fitting of the MD40REM-<br>H2CH and to the flue to be checked.<br>Remember to also insert the temperature probe into the flue, if this has<br>been selected. |
|---------------------------------------------------------------------------------------------|----------------------------------------------------------------------------------------------------|
| 13/05/23 10:10 <b>■</b> ■<br>Pressure: 000005.6<br>Time: h 00.00.05<br>Temperature: 450.5°C | The instrument begins measuring depression. The test lasts 45 seconds                                                                                                    |
| UNI 10845 Depres. Pa<br>Flue Draft>=3Pa                                                     | Now it enables reading of all the data detected by the test                                                                                                    |
| 13/05/23 09:03<br>Up/Down Enter<br>press Up/Down-Ent                                        | To navigate, press the <b>Up/Down</b> buttons. To exit press <b>ENTER</b>                                                                                                    |
| Confirm Save<br>Event in Memory<br>No/Yes<br>Up/Down Enter<br>press Up/Down-Ent             | The tool prompts whether to store the detected data.<br>To do this, select <b>Yes/No</b> by pressing <b>Up/Down.</b> Press <b>ENTER</b> to confirm.<br>If saving is not confirmed within 30 seconds, the <b>MD40REM-H2CH</b> stores the<br>event regardless.                                                   |
| Print Ticket?<br>No/Yes<br>Up/Down Enter<br>press Up/Down-Ent                               | The instrument prompts whether to print the ticket proving the test.<br>Select <b>Yes/No</b> pressing the <b>Up/Down</b> buttons.<br>Select <b>"Yes</b> ", turn on the printer and place it in line with the pressure gauge transmitter;Press <b>ENTER</b> .                                                   |
| Keep the Prev. data<br>No/Yes<br>Up/Down Enter<br>press Up/Down-Ent                         | When performing several tests <b>"TEST"</b> or to repeat a test.<br>The instrument keeps in memory the data of the building where the test is<br>being performed. The latter are only lost if the instrument is turned off.<br><b>BEINAT</b> S.R.I.                                                            |

**Depression graph,** This operation is only performed via PC

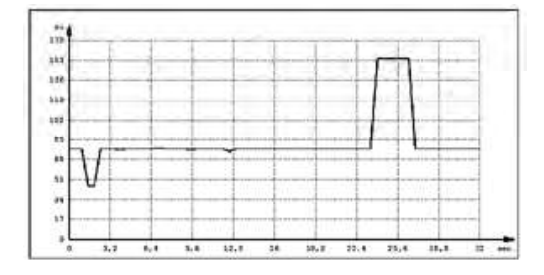

PRESSURE GAUGE MOD. MD40REM-H2CH Firmware version V 8.1 Serial number: **0102** Calib. Date: 10/01/23

COMPANY BIANCHI GIOVANNI VIA ROMA 155 10000 MILAN VAT no. 02434381200 info@lapolipo.it Tel. 023111457562

UNI 10845 Depre.(Pa) Flue Draft >=3Pa (date)15.01.23(time)09:54

| Unit of measu | rement: Pa |
|---------------|------------|
| Pi:           | 0005.1     |
| Pf:           | 0005.5     |
| Difference:   | 0000.4     |

>3Pa = suitable system Temperature: 280.5° C

Franco Riva Independent Business Via I Maggio 54 Verona

Operator:

Signature:

This program requires the expert installer, under their complete responsibility, to check the tightness of the system with a variable pressure, at their discretion, from **10 millibars** to **45 bar**, for the **Stabilization and Testing test decided by the same.** 

Leak Test: **Set the** Stabilization Time; once the set stabilization time has elapsed, the **MD40REM-H2CH** performs the reading of the **Actual TEST**, for the time set.

No pressure loss must be detected between the initial pressure and the final pressure of the actual test. The test is positive if there is no pressure drop.

**N.B.** The two stabilization and test measurements are performed automatically.

**Warning:** The temperature does not affect the leak test but is for information purposes and for comparison with the pressure.

Actions: Turn on the instrument, select the pressure with the SELECT button in **mbar.** Press the TEST button and follow the operations below

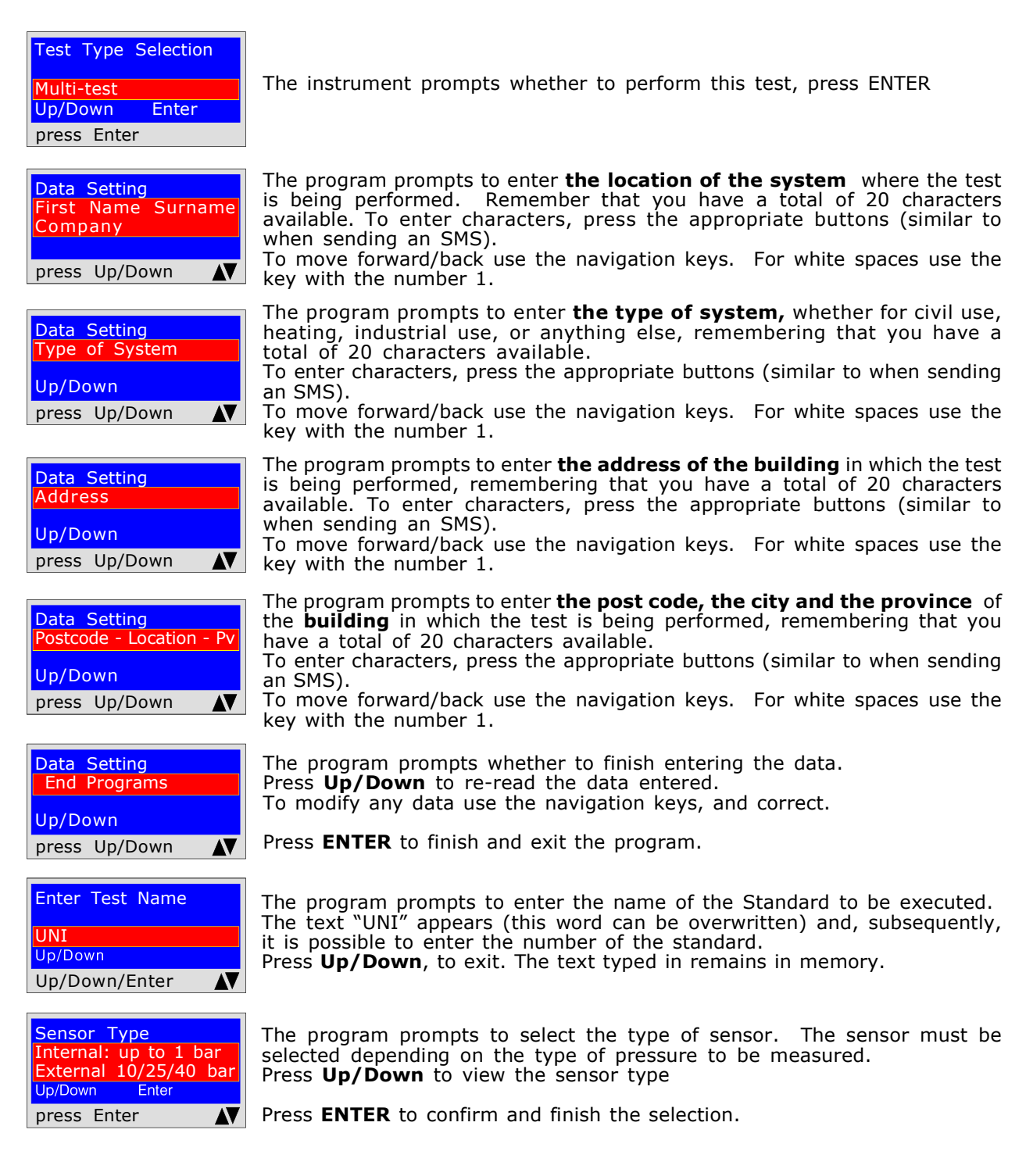

|                                                                                           | Th                                       |
|-------------------------------------------------------------------------------------------|------------------------------------------|
| Stab. Time (hh.mm)<br>00.00<br>Up/Down Enter<br>press. Up/Down-Ent                        | 1)<br>en<br>2)<br>3)<br>the              |
| Test Time (hh.mm)                                                                         | Th<br><b>1)</b><br>en                    |
| 00.00<br>Up/Down Enter<br>press. Up/Down-Ent▲▼                                            | 2)<br>3)<br>the                          |
| 13/05/23 10:10<br>Pi: -00000.0 mbar<br>Load Pressure<br>press Enter                       | Th<br>1)<br>me<br>2)<br>3)<br>4)         |
| 13/05/23 10:10<br>Pi: 00000.0 mbar<br>Time: h 00.00.06<br>Pf. 00000.0 mbar<br>press Enter | <b>ST</b><br>No<br>Yo                    |
| 13/05/23 10:10<br>Pi: 00000.0 mbar<br>Time: h 00.00.06<br>Pf. 00000.0 mbar<br>press Enter | SE<br>No<br>cho<br>Yo<br>co<br>Th        |
| Test Uni *****<br>13/05/23 09:03<br>Up/Down Enter<br>press Up/Down-Ent▲▼                  | At<br>de<br>To<br>ex                     |
| Confirm Save<br>Event in Memory<br>No/Yes<br>Up/Down Enter<br>press Up/Down-Ent           | Sto<br>To<br>Pre<br>If s<br><b>MI</b>    |
| Print Ticket?<br>No/Yes<br>Up/Down Enter<br>press Up/Down-Ent                             | Th<br>tic<br>Se<br>bu<br>Se<br>in<br>pre |
| Print Graph?<br>No/Yes<br>Up/Down Enter<br>press Up/Down-Ent                              | Pri<br>To<br><b>bu</b><br>V<br>If<br>pri |
| Keep the Prev. data<br>No/Yes                                                             | Wł<br>rej<br>Th                          |
| Up/Down Enter<br>press Up/Down-Ent                                                        | the<br>Th                                |

## e program prompts to enter the stabilization duration

Type in the hours remembering that the maximum time that can be tered is 99 hours and 59 minutes.

To move from one digit to another use the Right and Left buttons

After setting the Hours and Minutes, press the buttons to continue with e Up/Down program

e program prompts to enter the duration of the Test

Type in the hours remembering that the maximum time that can be tered is 99 hours and 59 minutes.

To move from one digit to another use the **Right** and **Left** buttons

After setting the Hours and Minutes, press the buttons to continue with e Up/Down program

e program asks to load **the pressure**. To do this, proceed as follows: Connect the pressure switch to the pipe of the pressure source to be easured.

Connect the external pressure switch into the appropriate input.

Select the mbar scale, or the desired scale. Pressurise the pipe. Press **ENTER.** 

### ABILISATION TEST

w the instrument automatically starts the stabilization control on the display. u will notice that the **Time** starts the countdown.

#### EAL TEST

| ar<br>)6<br>ar               | Now the instrument automatically starts<br>checking the actual tightness on the display.<br>You will notice that the <b>Time</b> starts the<br>countdown;<br><b>The test lasts the set time</b>                                                               | <b>BEINAT</b> S.R.I.<br>PRESSURE GAUGE MOD. <b>MD40REM-H2CH</b><br>Firmware version V 8.1<br>Serial number: <b>0102</b><br>Calib Date: 10/01/23                                                                                                    |
|------------------------------|----------------------------------------------------------------------------------------------------|----------------------------------------------------------------------------------------------------|
| 03<br>hter<br>-Ent <b>▲▼</b> | At this point it enables reading of all the data detected by the test To navigate, press the <b>Up/Down</b> buttons, to exit press <b>ENTER</b> .                                                                                                    | COMPANY<br>BIANCHI GIOVANNI<br>VIA ROMA 155<br>10000 MILAN<br>VAT no. 02434381200<br>info@lapolipo.it                                                                                                    |
| y<br>nter<br>-Ent            | Store the collected data?<br>To do this, select <b>Yes/No</b> by pressing <b>Up/Down.</b><br>Press <b>ENTER</b> to confirm.<br>If saving is not confirmed within 30 seconds, the<br><b>MD40REM-H2CH</b> stores the event regardless.                          | UNI ****<br>(date)15.01.23(time)09:54<br>Unit of measurement: mmH2O<br>STABILISATION                                                                                                    |
| nter<br>-Ent                 | The instrument prompts whether to print the ticket proving the test.<br>Select <b>Yes/No</b> pressing the <b>Up/Down</b> buttons.<br>Select <b>"Yes</b> ", turn on the printer and place it in line with the pressure gauge transmitter; press <b>ENTER</b> . | Pi:         1000.1           Sta. Time:         h 00.15           Pf:         0980.0           Difference:         0020.1           Temperature         25°C           TEST         Pi:           Pi:         1000.1           Test Time:         h 00.15 |
| nter<br>-Ent                 | Print the test graph?<br>To select <b>Yes / No</b> press the <b>Up/Down</b><br><b>buttons.</b> Press <b>ENTER</b> .<br><b>Warning!</b><br>If the test is stored, the graph can also be<br>printed from a PC at high resolution                                | Pf: 0990.0<br>Difference: 0010.1<br>Temperature 25°C<br>[]Test Passed<br>[]Test NOT Passed                                                                                                    |
| data<br>hter<br>-Ent         | When performing several tests " <b>TEST</b> " or to repeat a test.<br>The instrument keeps in memory the data of the building where the test is being performed.<br>The latter are only lost if the instrument is turned off.                                 | Franco Riva<br>Independent Business<br>Via I Maggio 54<br>Verona<br>Operator:<br>Signature:                                                                                                    |

### Graph detected and printed directly

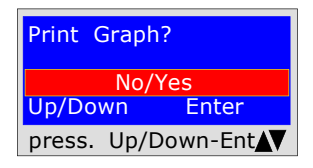

The Graph is only printed if requested; to do this follow the instructions described. To select **Yes No** press the **Up/Down** buttons.

Selecting **Yes**, turn on the printer and place it online. Press **ENTER**.

This graph, at low resolution, is obtained directly from the portable printer at the end of the tests

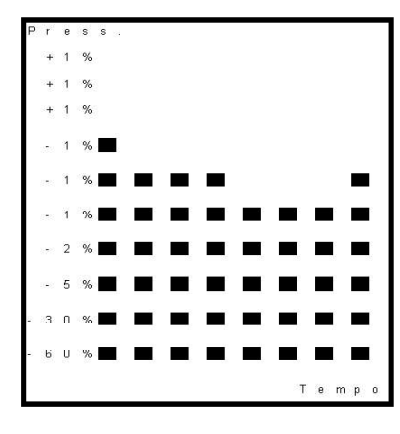

portable printer at the end of the tests

| Examples of                         |  |
|-------------------------------------|--|
| Graphs detected and printed from PC |  |

These Graphs can only be obtained via the PC, in **PDF formatf**. To do this it is necessary to save in the memory (6 TESTS can be saved) of the **MD40REM-H2CH** the test performed.

**N.B.**The graph is high resolution and exportable in the same format.

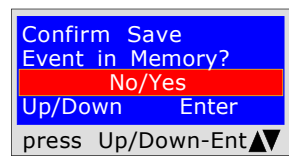

Confirmation of storage of the detected tests. To select **Yes No** press the **Up/Down** buttons. Press **ENTER** to confirm.

### UNI 7129 test < at 35kW

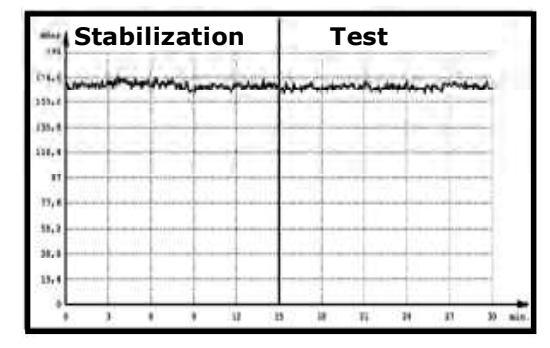

#### **Temperature Test**

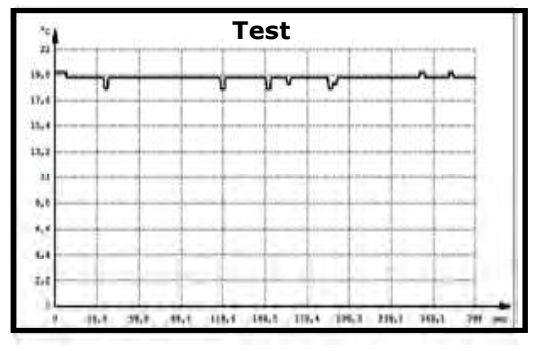

### UNI Test 10845 Flue draft

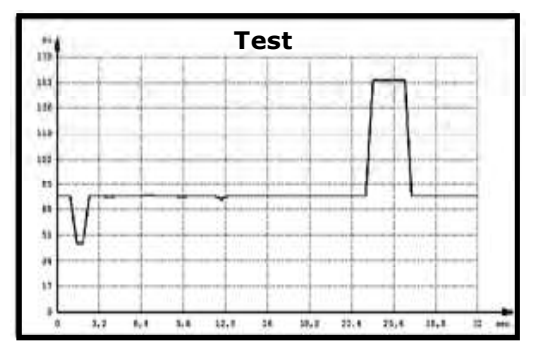

The digital pressure gauge **MD40REM-H2CH** 

can be connected to a Personal Computer via the appropriate USB port.

#### Why connect it to a Personal Computer? For various and useful reasons including:

- 1. To configure or modify the data of the company that must perform the tests.
- 2. To configure or change the date and time,
- 3. To configure the temperature probe
- 4. To configure the pressure sensors, whether internal or external

5. To receive the data collected from the various systems examined and to create an imaginative and useful database of all customers, thus maintaining useful and easy-to-consult records for several years.

#### Configuration

A USB stick containing the program to be installed on your Personal Computer is delivered together with the pressure gauge. The program **"MD40REM provider"** 

To use the **MD40REM-H2CH Provider** your computer must be compatible with one of the following Windows operating systems:

- \* Windows 98
- \* Windows 2000 professional
- \* windows XP Professional and/or Home Edition

#### **Minimum requirements**

PC with CPU Intel Pentium or Centrino or ADM Athlon Memory : min. 64 MB RAM or greater SVGA Monitor with 640X480 resolution

#### Installing the program

Insert the USB stick into the PC, press **"SETUP.EXE"** The program begins installing, follow the installation according to the prompts that appear. At the end you will also find the program link in the Start start-up programs.

| MD40REM provider             |      |
|------------------------------|------|
| File Report Options          |      |
| Installer Configuration      |      |
| Measurements<br>Data Receipt |      |
| Date/Time Update             | Exit |
|                              |      |

### Insurance

**INSURANCE.** The equipment is protected by SOCIETA' REALE MUTUA for liability insurance PRODUCTS for a maximum value of 1,500.000 Euro against the damage that this equipment could cause in the event of non-functioning.

### Warranty

**WARRANTY.** The equipment is guaranteed for a period of 3 years from the date of manufacture, subject to the conditions described below. Components recognised as defective will be replaced free of charge, **excluding** plastic or aluminium cases, bags, packaging, any batteries, and technical data sheets.

The equipment must arrive carriage paid at the company **BEINAT S.r.l.** 

The warranty excludes faults due to tampering by unauthorised personnel, as well as incorrect installations or negligence resulting from phenomena unrelated to the normal functioning of the appliance.

The company **BEINAT S.R.I.** is not liable for any damage, direct or indirect, caused to persons, animals or property by product failures or by the forced suspension of its use.

| 1st power supply<br>2nd power supply<br>Type of batteries |                                                               |
|-----------------------------------------------------------|---------------------------------------------------------------|
| Consumption                                               |                                                               |
| Battery autonomy                                          | approximately 10 hours                                        |
| Battery charger                                           | via the USB port of a PC, or with an appropriate power supply |
| Charging control                                          | controlled by microprocessor                                  |
| Charging time with depleted batteries .                   | Approximately 8 hours                                         |
| Battery charging/discharging control                      | shown on the display                                          |
| Alpha numeric display                                     |                                                               |
| Event Storage                                             | Ten                                                           |
| PC connection                                             | USB port                                                      |
| Non-condensate work humidity                              | from 0 to 90%                                                 |
| Printing                                                  | Via IR port                                                   |
| Electromagnetic compatibility                             |                                                               |
| Dimensions and weight                                     | 105*210*40mm - approximately 0.4kg.                           |

#### Pressures: from 100 Pa to 1 bar

| Pressure detection probe        | Incorporated            |
|---------------------------------|-------------------------|
| Measuring range                 | /- 1bar (~10.000 mmH_O) |
| Pressure overload               |                         |
| Maximum seal pressure           |                         |
| Resolution                      |                         |
| Precision                       | +/- 10mbar              |
| Pressures: from 50 Pa to 100 Pa | ·······,····            |
| Pressure detection probe        | Incorporated            |
| Measuring range                 | /- 100 Pa               |
| Resolution                      |                         |
| Precision                       |                         |
| Pressures: from 0 Pa to 50 Pa   | ,                       |
| Pressure detection probe        | Incorporated            |
| Measuring range                 | /- 50 Pa                |
| Resolution                      |                         |
| Precision                       |                         |
| Pressures: greater than 1 bar   | ,                       |
| Adaptable outdoor sensors       | from 10/25/40/45 bar    |
| Precision                       |                         |
|                                 |                         |

#### **Temperature:**

ATTENTION! All measurements performed with **depleted batteries**, 1/2 notches, **distort the measurement**.

### **MD40REM Calibration Instruments and Precision**

| Measurement          | Instrument         | Serial     | Measurement                    | Uncertainty            | Resolution             |
|----------------------|--------------------|------------|--------------------------------|------------------------|------------------------|
| туре                 | Usea               | Number     | Range                          |                        |                        |
| Pressure<br>4 bar    | DRUCK<br>DPI5030   | 0745/99-09 | 0 ÷ 4 bar<br>(0÷ 400000 Pa)    | ± 0.1% F.S             | 1 mbar<br>100Pa        |
| Pressure<br>100 mbar | DRUCK<br>DPI5030   | 53001103   | 0 ÷ 100 mbar<br>(0÷ 10000 Pa)  | ± 0.1% F.S             | 0.01 mbar<br>1 Pa      |
| Pressure<br>DH002    | Dwyer<br>DIGIHELIC | 4735       | 0 ÷ 0.623 mbar<br>(0÷ 62.3 Pa) | ± 0.5%                 | 0.0001 mbar<br>0.01 Pa |
| Pressure<br>DH002    | Dwyer<br>DIGIHELIC | 4636       | 0 ÷ 0.249 mbar<br>(0÷ 249 Pa)  | ± 0.5%                 | 0.0001 mbar<br>0.01 Pa |
| Temperature          | VEMER<br>VE305K    | 100764     | -30°C ÷ 1,300°C                | ± 0.3%<br>Reading +1°C | 0.1°C                  |

| Unit of<br>Type              | Symbol             | Ра          | hPa       | bar     | mbar      | at      | mmH <sub>2</sub> O |
|------------------------------|--------------------|-------------|-----------|---------|-----------|---------|--------------------|
| Pascal                       | Ра                 | 1           | 0,01      | 0,00001 | 0,01      | 0,00001 | 0,1                |
| Hecto Pascal                 | hPA                | 100         | 1         | 0,001   | 1         | 0,0001  | 10                 |
| bar                          | bar                | 100000      | 1000      | 1       | 1000      | 0,0001  | 10000              |
| millibar                     | mbar               | 0,01        | 1         | 0,001   | 1         | 0,001   | 10                 |
| Technical<br>Technique       | at                 | 100000      | 1000      | 1       | 1000      | 1       | 10000              |
| millimetres H <sup>2</sup> C | mmH <sup>2</sup> O | 10          | 0,01      | 0,0001  | 0,1       | 0,0001  | 1                  |
| PSI                          | PSI                | 0.000145038 | 0,0145038 | 1.45038 | 0,0145038 | 1.45038 | 0,00145038         |

| Unit of<br>Type             | Symbol | ĸw       | w     | Kcal/h | BTU   |
|-----------------------------|--------|----------|-------|--------|-------|
| Kilowatt                    | KW     | 1        | 1.000 | 859    | 3.412 |
| Wat                         | w      | 0,001    | 1     | 0.859  | 3.412 |
| Calorie kilo<br>Hour        | Kcal/h | 0,001163 | 1,163 | 1      | 3968  |
| Brithis termal<br>Unit hour | BTU/h  | 0,000295 | 0,293 | 0,252  | 1     |

| Unit of<br>Type   | Symbol | m3    | dm3   | l/h   |
|-------------------|--------|-------|-------|-------|
| Metre<br>Cube     | m3     | 1     | 1.000 | 1.000 |
| Decimetre<br>Cube | d3     | 0,001 | 1     | 1     |
| Litre<br>Hour     | l/h    | 0,001 | 1     | 1     |

## Diameter of some weld-free steel pipes

| DN  | inches | mm.external | mm. internal | mm radius |
|-----|--------|-------------|--------------|-----------|
| 15  | 1/2    | 21,3        | 16,7         | 8,35      |
| 20  | 3/4    | 26,9        | 21,7         | 10,85     |
| 25  | 1″     | 33,7        | 28,5         | 14,25     |
| 32  | 1″1/4  | 42,4        | 36,6         | 18,3      |
| 40  | 1″1/2  | 48,3        | 42,5         | 21,25     |
| 50  | 2″     | 60,3        | 53,9         | 26,95     |
| 65  | 2″1/2  | 76,1        | 69,7         | 34,85     |
| 80  | 3″     | 88,9        | 81,7         | 40,85     |
| 100 | 4″     | 114,3       | 106,3        | 53.15     |
| 125 | 5″     | 139,7       | 130,7        | 65,35     |
| 150 | 6″     | 168,3       | 159,3        | 79,65     |
| 200 | 8″     | 219,1       | 207,9        | 103,95    |
| 250 | 10″    | 273,0       | 260,4        | 130,2     |

| Diameter of some copper pipes |              |           |  |  |
|-------------------------------|--------------|-----------|--|--|
| mm.external                   | mm. internal | mm radius |  |  |
| 6X1                           | 5            | 2,5       |  |  |
| 8X1                           | 7            | 3,5       |  |  |
| 10X1                          | 9            | 4,5       |  |  |
| 12X1                          | 11           | 5,5       |  |  |
| 14X1                          | 13           | 6,5       |  |  |
| 15X1                          | 14           | 7         |  |  |
| 16X1                          | 15           | 7,5       |  |  |
| 18X1                          | 17           | 8,5       |  |  |
| 22X1                          | 21           | 10,5      |  |  |
| 28X1                          | 27           | 13,5      |  |  |
| 35X1,5                        | 33,5         | 16,75     |  |  |
| 42X1,5                        | 40,5         | 20,25     |  |  |
| 54X1,5                        | 52,5         | 26,25     |  |  |

## Examples of pipe volumes

| Diameter (inches)                           | Diameter (mm) | Litres contained in each meter of pipe |  |  |  |  |
|---------------------------------------------|---------------|----------------------------------------|--|--|--|--|
| 3/4"                                        | 21,7          | 0,37                                   |  |  |  |  |
| 1"                                          | 28,5          | 0,64                                   |  |  |  |  |
| 1" e 1/4                                    | 36,6          | 1,05                                   |  |  |  |  |
| 1" e 1/2                                    | 43,5          | 1,49                                   |  |  |  |  |
| 2                                           | 53,9          | 2,28                                   |  |  |  |  |
| 2 e 1/2                                     | 69,7          | 3,82                                   |  |  |  |  |
| Syringe selection (m                        | l) Volume to  | Volume to be measured (I)              |  |  |  |  |
| 50 ml                                       |               | up to 10 litres                        |  |  |  |  |
| 100 ml                                      |               | from 10 to 50 litres                   |  |  |  |  |
| 200 ml                                      |               | from 50 to 100 litres                  |  |  |  |  |
| Approximately 2ml per litre over 100 litres |               |                                        |  |  |  |  |

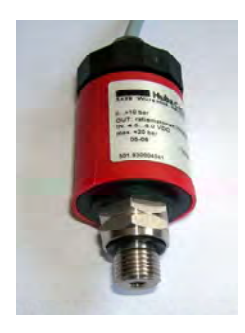

### **Remote pressure switch**

PHU10 pressure switch range 0-10 bar
PHU25 pressure switch range 0-25 bar
PHU40 pressure switch range 0-40 bar
PHU45 pressure switch range -2-45 bar dedicated for the "Freon" refrigerant gas

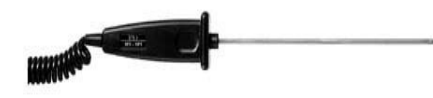

### **Temperature Probe in PT100**

**ST100** temperature probe with extendible cable Range - 50 400°C

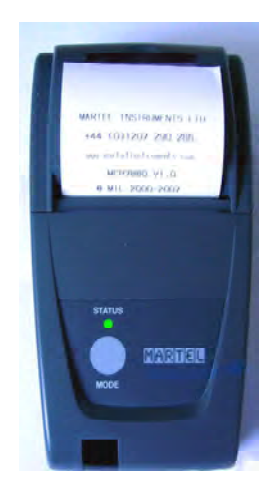

### Portable thermal printer

To complete this instrument for instrumental testing, and for the issuing of the declaration of conformity, **BEINAT S.r.l.** has adopted this type of thermal printer, as its innovative solution compared to systems that use an impact method.

The elegance, size and weight, combined with the flexibility of use, make this printer a useful work tool.

### **Description of the printer**

The printer consists of an ABS body equipped with a cover through which it is possible to access the paper roll and the printing mechanism.

The multifunction button, the red LED and the IR transmission are housed on the front

### **Paper replacement**

To change the paper roll proceed as follows:

Open the printer cover and position the roll of paper, respecting the direction of rotation of the paper as indicated in the figure below

INSURANCE. The equipment is protected by SOCIETA' REALE MUTUA for liability insurance PRODUCTS for a maximum value of 1,500.000 Euro against the damage that this equipment could cause in the event of nonfunctioning.

WARRANTY. The equipment is guaranteed for a period of 3 years from the date of manufacture, subject to the conditions described below.

Components recognised as defective will be replaced free of charge, excludingplastic or aluminium cases, bags, packaging, any batteries, and technical data sheets.

The equipment must arrive carriage paid at the company BEINAT S.r.l.

The warranty excludes faults due to tampering by unauthorised personnel, as well as incorrect installations or negligence resulting from phenomena unrelated to the normal functioning of the appliance. The company **BEINAT S.r.l.** is not liable for any damage, direct or indirect, caused to persons, animals or property by product failures or by the forced suspension of its use.

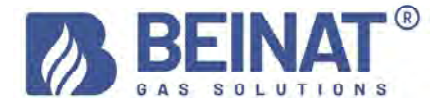

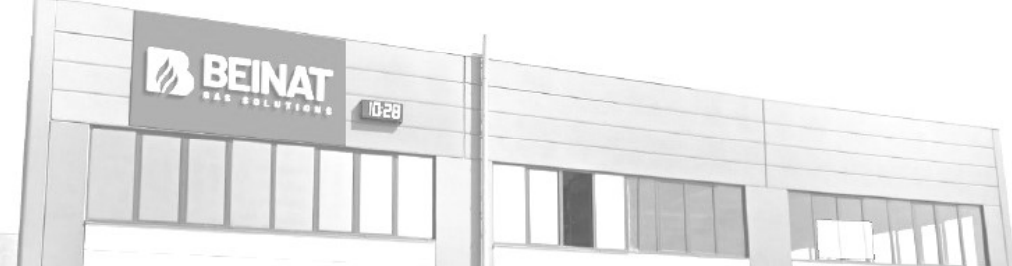

#### "END OF LIFE" DISPOSAL OF ELECTRICAL AND ELECTRONIC APPLIANCES

"END OF LIFE" DISPOSAL OF ELECTRICAL AND ELECTRONIC APPLIANCES
 The dustbin symbol on the product or on its packaging indicates that this product cannot be treated as household waste. Instead, it must be taken to a specific collection point for the recycling of electrical and electronic equipment, such as:
 points of sale, when purchasing a new product similar to the one to be disposed of;
 local collection points (waste collection centres, local recycling centres, etc.).
 By ensuring this product is disposed of correctly, you will help prevent potential negative consequences for the environment and for human health, which could be caused by inappropriate waste disposal of this product.
 Recycling materials will help conserve natural resources. For more detailed information regarding the recycling of this product, please contact your local office, your household waste disposal service or the store where you purchased this product.
 Attention: in some countries of the European Union the product does not fall within the scope of application of the national law transposing the European Directive 2002/96/EC, and therefore there is no obligation for separate collection at the "end of life" in force in them.

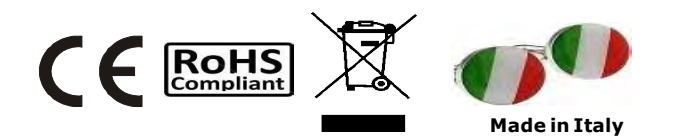

## Pressure gauge MD40REM-H2CH

The styling is by b & b design

Dealer's stamp and signature Purchase date: ..... Serial Number: Beinat S.r.l. following the aim of improving its products, reserves the right to modify the technical, aesthetic and functional characteristics at any time and without giving any notice

#### **BEINAT S.r.l.** Via Fatebenefratelli 122/C 10077, S. Maurizio C/se (TO) - ITALY Tel. 011.921.04.84 - Fax 011.921.14.77 http:// www.beinat.com

**Sales** - info@beinat.com Technical assistance - produzione@beinat.com